# ดู่มือการใช้งานสำหรับ ผู้ประกอบการ

ระบบศูนย์กลางบริการงานภาครัฐของ กรมโรงงานอุตสาหกรรม

> โครงการระบบศูนย์กลางบริการงานภาครัฐของ กรมโรงงานอุตสาหกรรม ประจำปีงบประมาณ พ.ศ. 2565

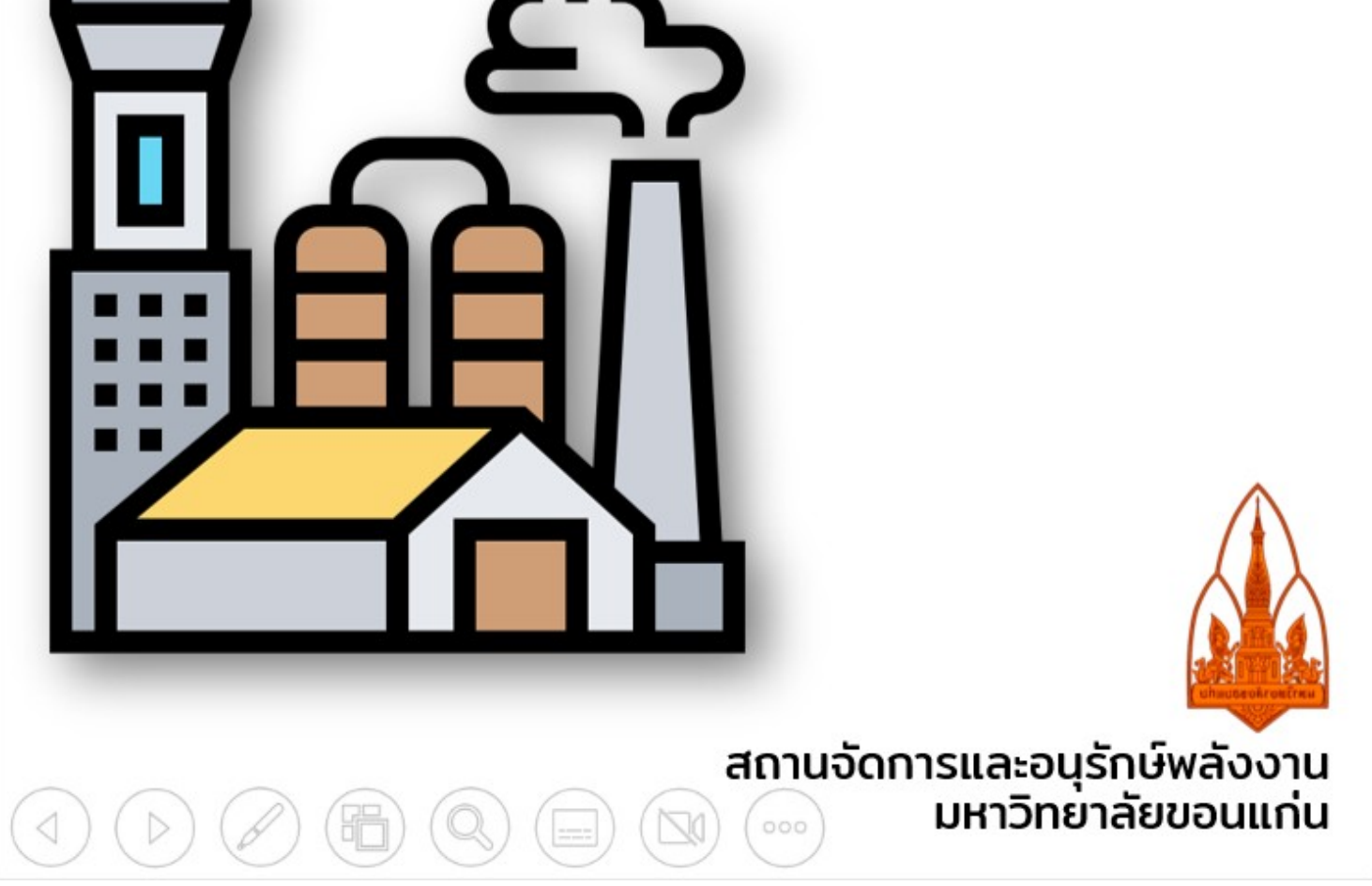

# สารบัญ

|                                                           | หน้า |
|-----------------------------------------------------------|------|
| 1. การเข้าใช้งานระบบ                                      | 1    |
| 2. การเข้าถึงงานบริการต่างๆ ของกรมโรงงานอุตสาหกรรม        | 2    |
| 3. การติดตามงาน                                           | 7    |
| 4. การใช้งาน Smart Quiz                                   | 8    |
| 5. ติดต่อเรา                                              | 11   |
| 6. การเข้าใช้งานระบบสำหรับบุคคลธรรมดา                     | 10   |
| 6. การเข้าใช้งานระบบสำหรับนิติบุคคล                       | 14   |
| 6. การเข้าใช้งานระบบสำหรับผู้ประกอบกิจการโรงงานอุตสาหกรรม | 19   |
| 9. การออกจากระบบ (Log Out)                                | 24   |

# คู่มือการใช้งาน

# ระบบศูนย์กลางบริการงานภาครัฐของกรมโรงงานอุตสาหกรรม

#### 1. การเข้าใช้งานระบบ

สามารถเข้าใช้งานระบบได้ที่เว็บไซต์กรมโรงงานอุตสาหกรรม ( <u>https://www.diw.go.th</u> ) และเลือก ที่งานบริการอิเล็กทรอนิกส์ "ระบบศูนย์กลางบริการงานภาครัฐของกรมโรงงานอุตสาหกรรม"

| ← → C 🔒 diw.go.th/webdiw/#                                                                                                    |                                                                                                    | Q @ ☆ □                                                                                                    |
|----------------------------------------------------------------------------------------------------|----------------------------------------------------------------------------------------------------|----------------------------------------------------------------------------------------------------|
|                                                                                                    |                                                                                                    | กก <b>กิ EN   อินทราเน็ต</b>                                                                                                    |
| กรมโรงงานอุตสาหกรรม                                                                                                    | หน้าหลัก เกี่ยวกับกรม 🔹 ข่าว/กิจกรรม 🔹 กฎหมายที่เกี่ยวข้อง                                                                                                    | บริการอิเล็กทรอนิกส์ 🔻 บริการข้อมูล ติดต่อ 🕶 🔍                                                                                                    |
| Esงงานอุดสาหกรรม     s:บบยิ่นคำขอ ร.ง.4 แบบดิจิทัล     * เดิดามการดำเนินการอนุเนาดโรงจาน     s:บบภารอนุณาตแบบอิเล็กกรอนิกส์ (จัดการวัสดุที่ไม่ใช้แล้ว)     * เรบบที่กับตรรงกรากาลุตสาหกรรมแบบครบวงวร (E-fully Manifest)     * เรบบที่กับตรวจสอบโรงจาน EIA/EHIA     * เรบบขิทัดโรงจาน (I-LOCATION)     * เรบบที่กับตรวจสอบโรงจาน EIA/EHIA     * เรบบขิทังตรวจสอบโรงจาน EIA/EHIA     * เรบบริชาง QR Code สำหรับโรงจานอุตสาหกรรม <b>ชั่งแวดด้อบ</b> * เรบบรายงานปริมาณสารมลพิษ (ร.ว.1 ร.ว.2 ร.ว.2/1 ร.ว.3 ร.ว.3/1)     * เรบบขิมุลติดตามตรวจสอบการใช้หลุณหา้ง     * เรบบทรายงานปริมาณสารมลพิษ (ร.ว.1 ร.ว.2 ร.ว.2/1 ร.ว.3 ร.ว.3/1)     * เรบบข้อมุลติดตามตรวจสอบการใช้หลุณหา้ง     * เรบบรายงานปริมาณสารมลพิษ (ร.ว.1 ร.ว.2 ร.ว.2/1 ร.ว.3 ร.ว.3/1)     * เรบบข้อมุลติดตามตรวจสอบการใช้หลุณหา้ง     * เรบบรายงานหลุนก้างให้ในพื้นที่เกษตรกรรม     * เรบบทรรายงานหลุนก้างให้ในใช้ในเง้นที่เกษตรกรรม     * เรบบทรรายงานหลุนก้างให้ใช้ในเง้นที่เกษตรกรรม     * เรบบทระทะงานข้อมุลศิจอปฏิบัติการวิหระปลาหยะปิดกาบให้ได้เรียะโรงเตรายงาน     * เรบบทรรมะบานข้อมุลที่จะปรายะไกล (POMS)     * เรบบทรอมุณาตน้ำเป้าเศษพลาลต์ก | <ul> <li>วัตถุอันตราย</li> <li>ระบบหารอนุญาตวัตถุอันตราย ณ จุดเดียว (HSSS)</li> <li>ระบบหารอเคมีทัณฑ์และรับแจ้งข้อเก็จจริงเกี่ยวกับการผลิตหรือนำเข้า ซึ่งวัด<br/>อันตรายตามบัณชี 5.6</li> <li>ระบบรับแจ้งข้อเก็จจริงของผู้นำเข้าหรือส่งออก ซึ่งวัตถุอันตราย (วอ./อก.6)</li> <li>ระบบรับแจ้งข้อเก็จจริงของผู้ผลิต ผู้นำเข้า ผู้ส่งออก หรือผู้มีไว้ในครอบครอ<br/>อก.7)</li> <li>ดัดตามการดำเนินการอนุญาตเกี่ยวกับวัตถุอันตราย</li> <li>ระบบนิดตามการอนุญาตวัตถุอันตราย</li> <li>ระบบนิดตามการอนุญาตวัตถุอันตราย</li> <li>นุคลากรเฉพาะต้านวัตถุอันตราย</li> </ul> | เครื่องจักร<br>• ระบบจดกะเบียนเครื่องจักรออนไลน์<br>• ดิตตามการดำเนินการจดกะเบียนเครื่องจักร<br>• ระบบพิมพ์ในชำระเงิน (กะเบียนเครื่องจักร)<br>• กวามปลอดภัย<br>• ระบบการตรวจประมันิตตนเองด้านความปลอดภัย<br>• ระบบสินช้อมูลสารกับมันตรังสี<br>• ทำเนียนสารเกมที่มีอยู่แล้วของประเทศไทยฉบับเนื้องต้น<br>• ระบบข้อมูลเพื่อการจัดการความปลอดภัยด้านสารเคมีในโรงงานอุตสาหกรรม<br>ภัม ๆ<br>• ระบบนศูนย์กลางบริการหมากแห |

# รูปที่ 1 การเข้าใช้งานระบบศูนย์กลางบริการงานภาครัฐของกรมโรงงานอุตสาหกรรม

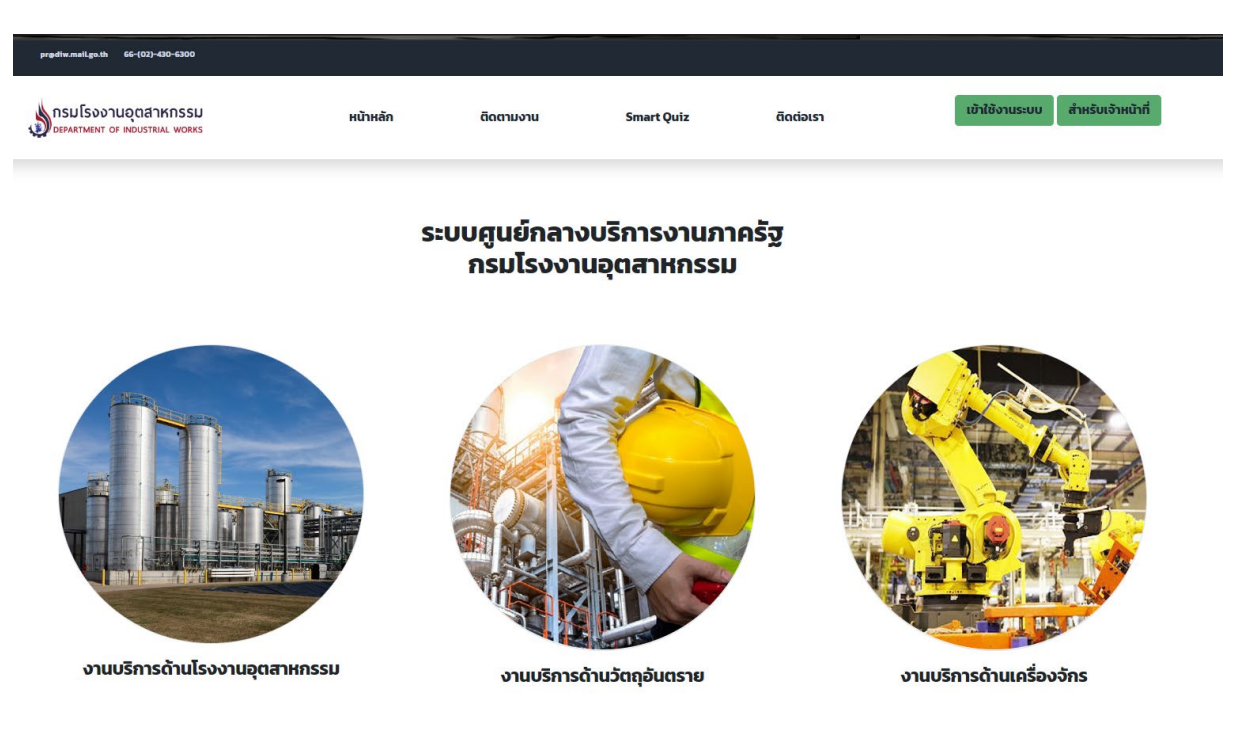

รูปที่ 2 หน้าหลักของระบบศูนย์กลางงานบริการภาครัฐของกรมโรงงานอุตสาหกรรม

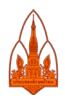

-

#### 2. การเข้าถึงงานบริการต่างๆ ของกรมโรงงานอุตสหากรรม

ประชาชนหรือผู้ประกอบการสามารถเข้าใช้งานบริการต่างๆ ของกรมโรงงานอุตสาหกรรมได้จากหน้า แรกของระบบ โดยได้แบ่งงานบริการเป็นกลุ่มตาม พ.ร.บ.ของกรมโรงงานอุตสาหกรรม โดยเริ่มจากงานบริการ ด้านโรงงานอุตสาหกรรม งานบริการด้านวัตถุอันตราย และงานบริการด้านเครื่องจักร เมื่อคลิกเข้างานบริการ แต่ละด้านจะพบรายชื่อระบบต่างๆ ที่กรมโรงงานอุตสาหกรรมได้ให้บริการ โดยสามารถเข้าใช้งานได้ ดังนี้

### งานบริการด้านโรงงานอุตสาหกรรม

ระบบงานบริการด้านโรงงานอุตสาหกรรมแบ่งงานบริการเป็น 4 กลุ่มย่อย โดยเริ่มจากกลุ่มงาน ด้านโรงงานอุตสาหกรรม ซึ่งเป็นงานบริการที่เกี่ยวข้องกับการขออนุญาตต่างๆ เช่น ระบบยื่นคำขอ ร.ง.4 แบบ ดิจิทัล ระบบการอนุญาตแบบอิเล็กทรอนิกส์ (จัดการวัสดุที่ไม่ใช้แล้ว) กลุ่มที่ 2 เป็นด้านสิ่งแวดล้อม ซึ่งจะเป็น ระบบเกี่ยวกับการรายงานที่โรงงานอุตสาหกรรมจะต้องรายงานต่อกรมโรงงานอุตสาหกรรม เช่น ระบบรายงาน ปริมาณสารมลพิษ (รว.1 รว.2 รว.2/1 รว.3 รว.3/1) ระบบขึ้นทะเบียนบุคลากรสิ่งแวดล้อม กลุ่มที่ 3 ด้าน ความปลอดภัย เป็นระบบด้านความปลอดภัย เช่น ระบบการตรวจประเมินตนเองด้านความปลอดภัย ระบบ ข้อมูลเพื่อการจัดการความปลอดภัยด้านสารเคมีในโรงงานอุตสาหกรรม และกลุ่มที่ 4 เรื่องอื่นๆ ซึ่งจะเป็นเรื่อง อื่นๆ ที่เกี่ยวข้องกับโรงงานอุตสาหกรรม เช่น กฎหมายที่เกี่ยวข้อง

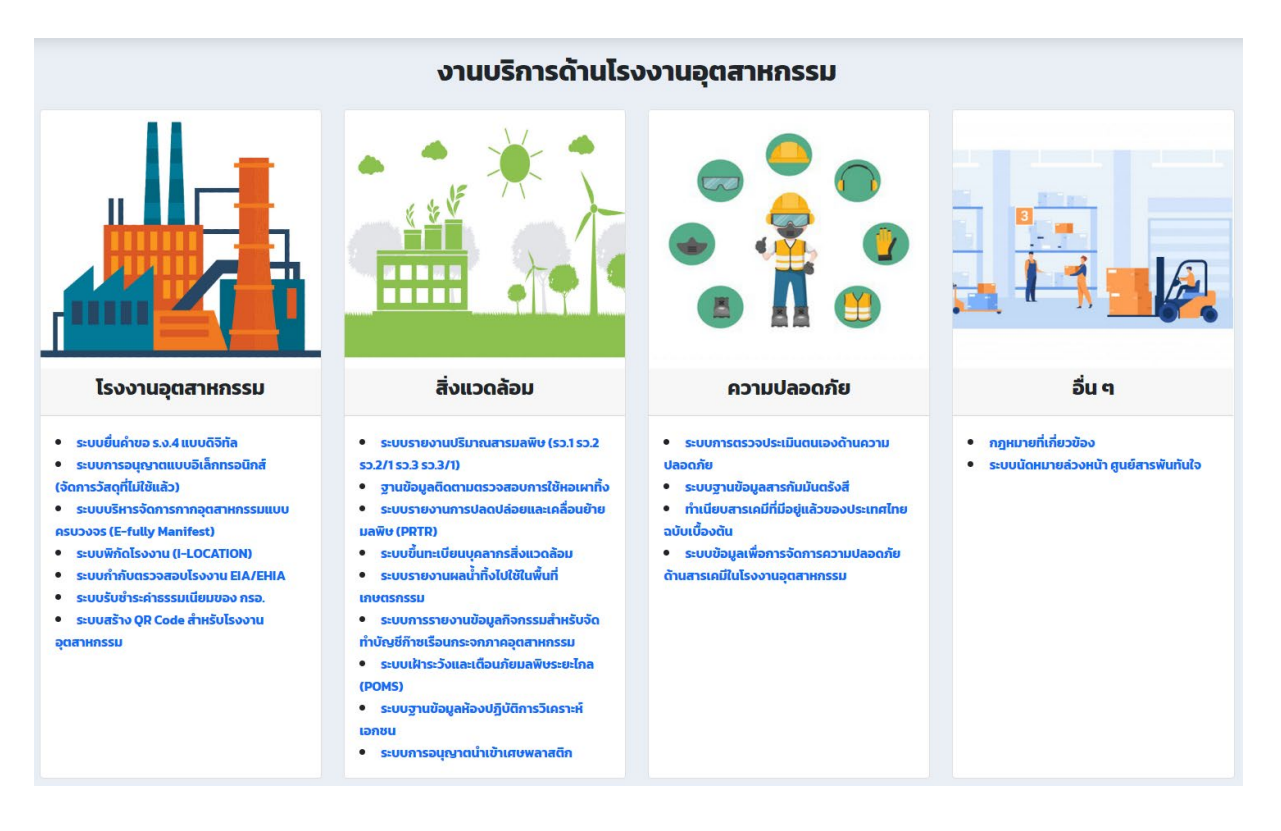

รูปที่ 3 แสดงรายชื่อระบบที่ให้บริการด้านโรงงานอุตสาหกรรม

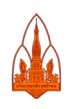

#### งานบริการด้านวัตถุอันตราย

ระบบงานบริการด้านวัตถุอันตรายแบ่งงานบริการเป็น 2 กลุ่มย่อย คือ ระบบสารสนเทศวัตถุอันตราย และอื่นๆ โดยระบบสารสนเทศวัตถุอันตรายจะมีระบบงานที่เกี่ยวข้องกับวัตถุอันตราย เช่น ระบบการอนุญาต ้ วัตถุอันตราย ณ จุดเดียว (HSSS) ระบบหารือเคมีภัณฑ์และรับแจ้งข้อเท็จจริงเกี่ยวกับการผลิตหรือนำเข้า ซึ่ง ้ วัตถุอันตรายตามบัญชี 5.6 เป็นต้น กลุ่มอื่นๆ จะเป็นเรื่องกฎหมายที่เกี่ยวข้อง ทำเนียบสารเคมี

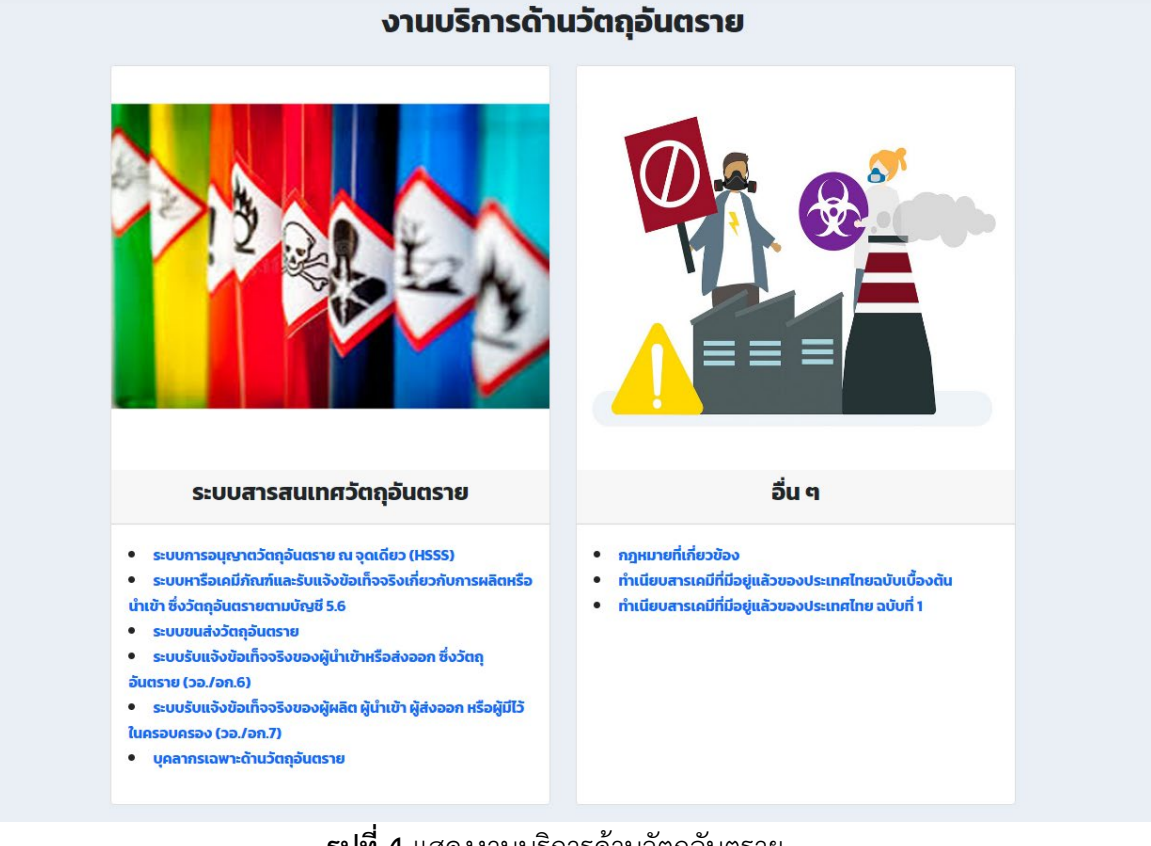

# รูปที่ 4 แสดงงานบริการด้านวัตถุอันตราย

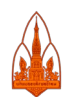

# งานบริการด้านเครื่องจักร

ระบบงานบริการด้านเครื่องจักรแบ่งงานบริการเป็น 2 กลุ่มย่อย คือ ระบบสารสนเทศเครื่องจักรและ อื่นๆ โดยระบบสารสนเทศเครื่องจักรมีระบบสารสนเทศที่เปิดให้บริการ เช่น ระบบจดทะเบียนเครื่องจักร ออนไลน์ ระบบพิมพ์ใบชำระเงิน (ทะเบียนเครื่องจักร) และเรื่องอื่นๆ จะเป็นกฎหมายที่เกี่ยวข้องกับจดเบียน เครื่องจักร

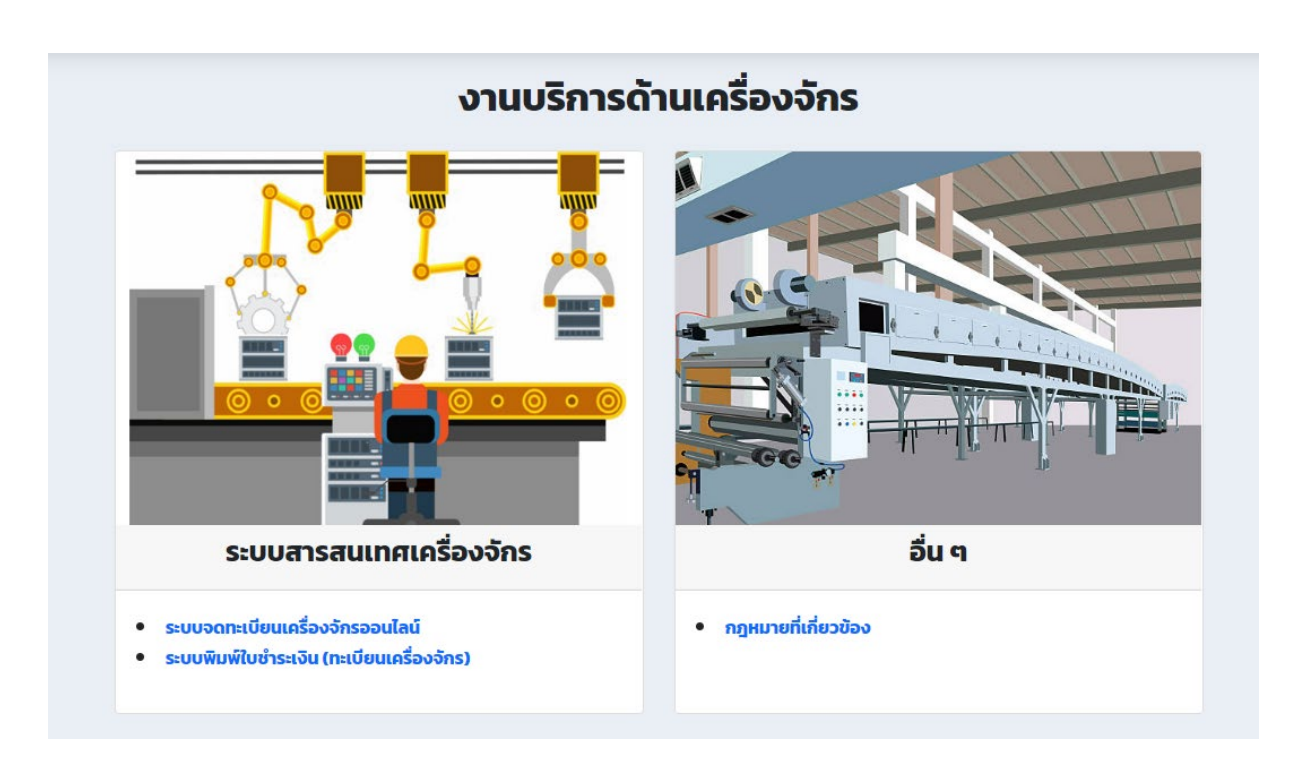

**รูปที่ 5** แสดงงานบริการด้านเครื่องจักร

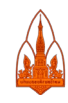

# และในส่วนถัดมาของหน้าแรกของระบบจะเป็นการบริการคู่มือ/เอกสารที่เกี่ยวข้อง

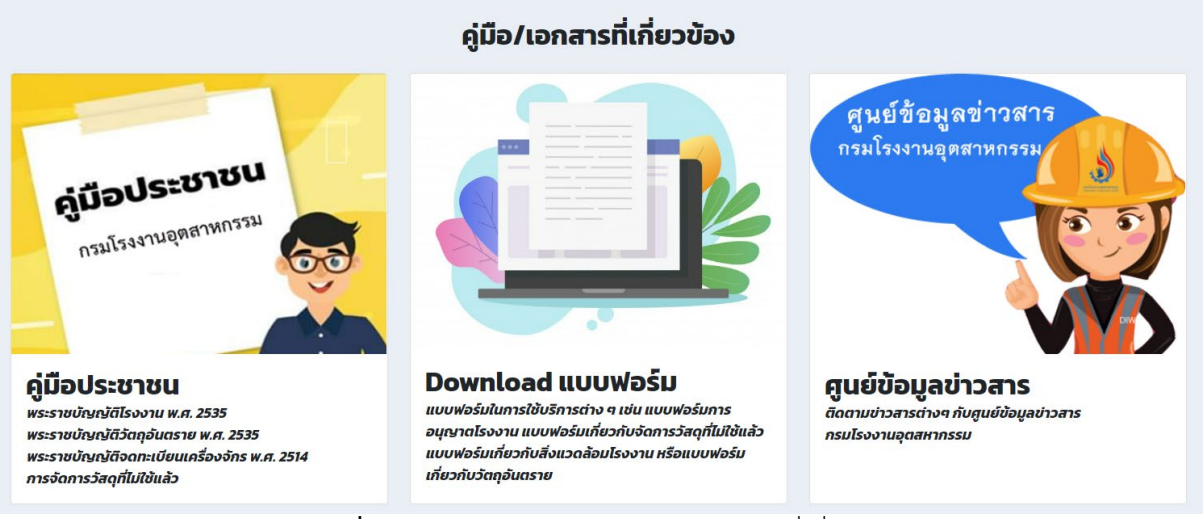

รูปที่ 6 แสดงงานบริการด้านคู่มือ /เอกสารที่เกี่ยวข้อง

โดยแบ่งงานบริการเป็น 3 ด้าน คือ คู่มือประชาชน Download แบบฟอร์ม และศูนย์ข้อมูลข่าวสาร ซึ่ง สามารถคลิกในแต่ละด้านได้ โดยมีรายละเอียดังนี้

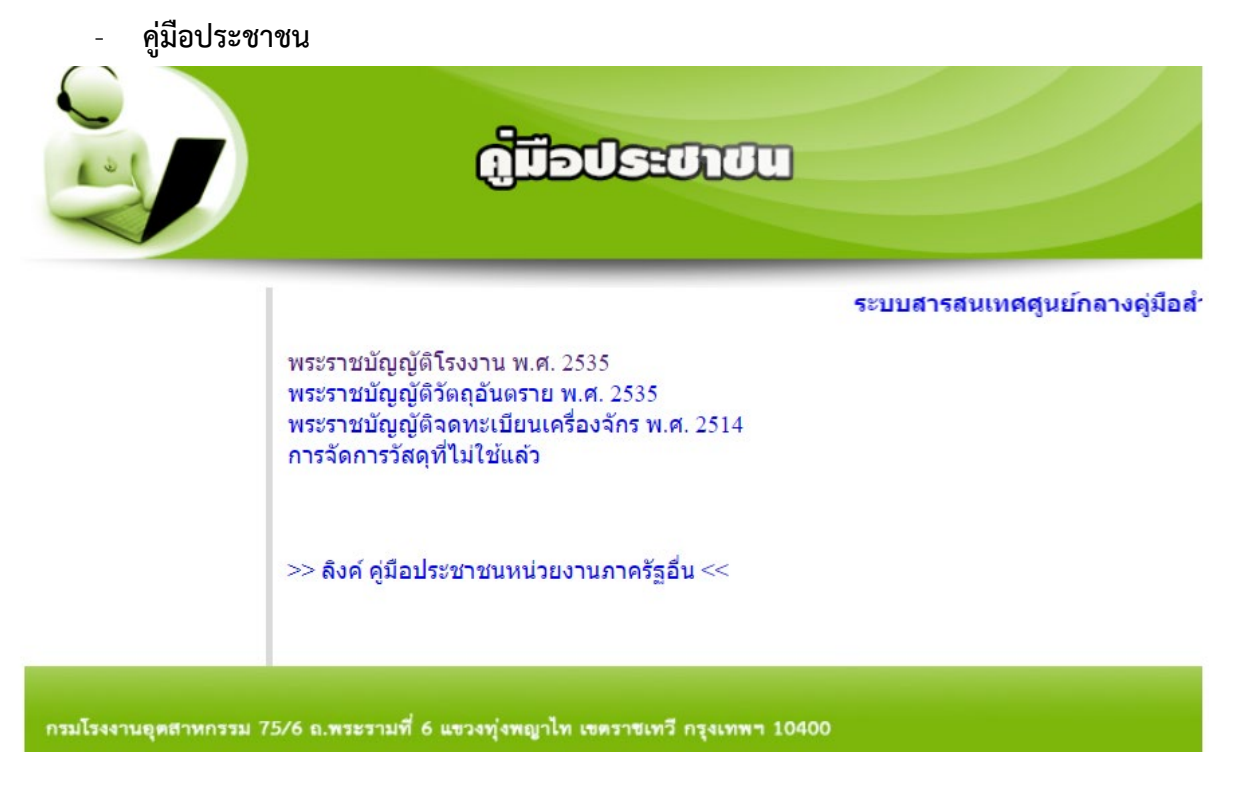

รูปที่ 7 แสดงหน้าระบบคู่มือประชาชน

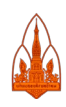

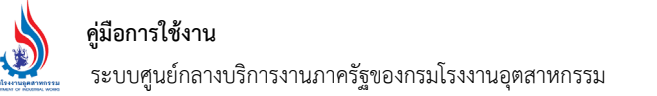

#### Download แบบฟอร์ม

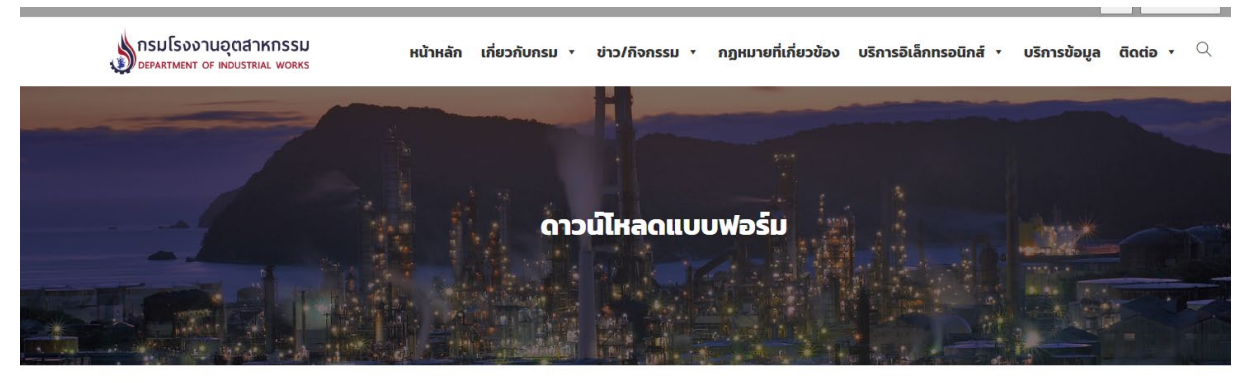

- แบบฟอร์มการอนุญาตโรงงาน
- แบบฟอร์มเกี่ยวกับจัดการวัสดุที่ไม่ใช้แล้ว
- แบบฟอร์มเกี่ยวกับสิ่งแวดล้อมโรงงาน
- แบบฟอร์มเกี่ยวกับวัตถุอันตราย
- แบบฟอร์มเกี่ยวกับความปลอดภัย หม้อน้ำ/ก๊าซ
- แบบฟอร์มทะเบียนเครื่องจักร
- แบบฟอร์มคำขอขึ้นทะเบียนและต่ออายุห้องปฏิบัติการ
   แบบฟอร์มคำขอตรวจสอบรหัสผ่านและแก้ไข e-mail
  - **รูปที่ 8** แสดงรายการแบบฟอร์มต่างๆ

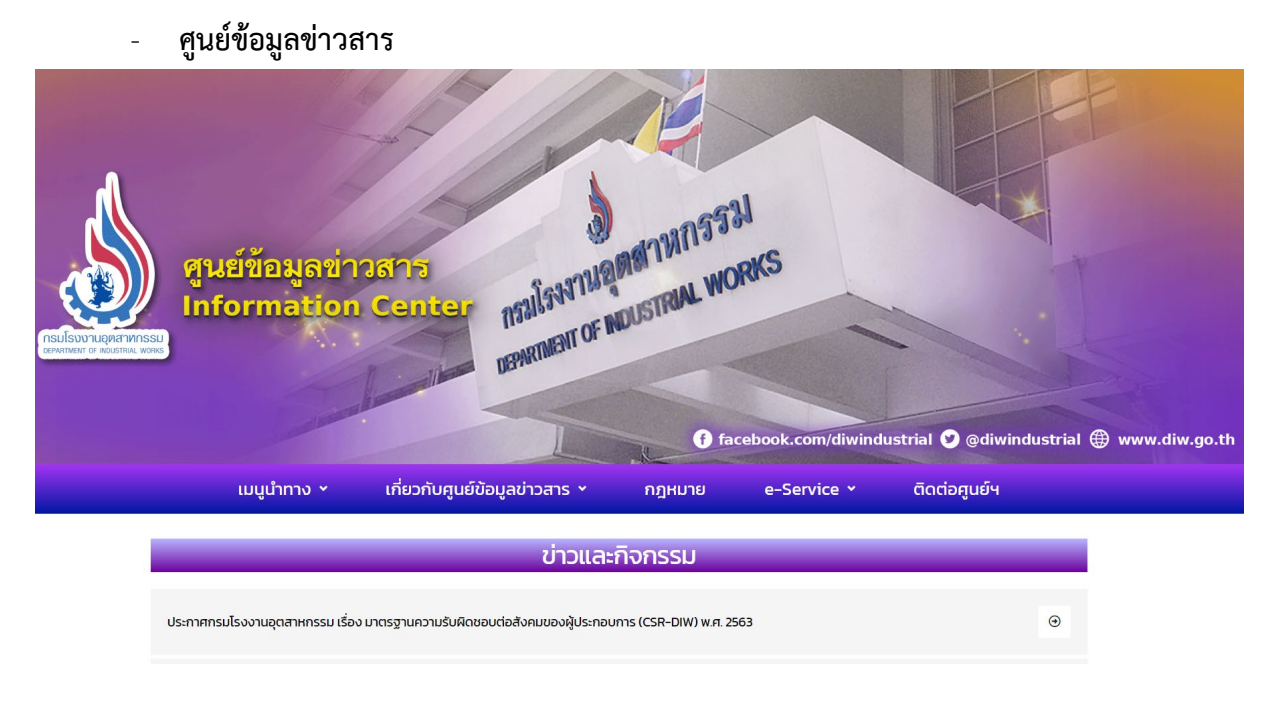

# **รูปที่ 9** แสดงหน้าระบบศูนย์ข้อมูลข่าวสาร

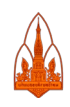

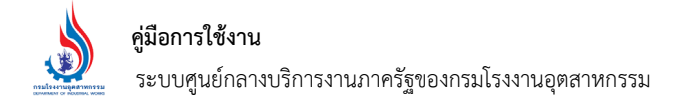

#### 3. การติดตามงาน

ผู้ประกอบการเมื่อยื่นขออนุญาตกับกรมโรงงานอุตสาหกรรม (กรอ.) และได้รับเลขที่รับเรื่องเรียบร้อย แล้ว สามารถนำเลขที่ได้รับมาติดตามผ่านระบบศูนย์กลางบริการงานภาครัฐของกรมโรงงานอุตสาหกรรมได้ โดยเมื่อ คลิกที่เมนู "ติดตามงาน" ระบบจะให้เลือกงานบริการ เลือกเรื่องที่รับบริการ จากนั้นพิมพ์เลขที่รับเรื่อง

| nsมโรงงานอุตสาหกรรม<br>department of industrial works | หน้าหลัก       | ติดตามงาน            | I Smar           | t Quiz    | ติดต่อเรา | เข้าใช้งานระบบ | สำหรับเจ้าหน้าที่ |
|-------------------------------------------------------|----------------|----------------------|------------------|-----------|-----------|----------------|-------------------|
|                                                       |                |                      |                  |           |           |                |                   |
|                                                       |                |                      |                  |           |           |                |                   |
|                                                       | _              |                      | ติดตามงาน        |           |           |                |                   |
|                                                       |                |                      |                  |           |           |                |                   |
|                                                       | เลือ           | อกงานบริการ : โร     | รงงานอุตสาหกรรม  | ~         |           |                |                   |
|                                                       | เลือ           | กเรื่องบริการ : ข    | มออนุญาตขยายกิจก | ารโรงงาน∨ |           |                |                   |
|                                                       |                | เลขที่รับเรื่อง : 18 | 8714 /           | 2564      |           |                |                   |
|                                                       | เลขทะเบียน     | โรงงาน (FID):        |                  |           |           |                |                   |
|                                                       | ชื่อโรงงาน/สถา | นประกอบการ:          |                  |           |           |                |                   |
|                                                       |                | จังหวัด :            |                  | ~         |           |                |                   |
|                                                       |                |                      | ตกลง             |           |           |                |                   |
|                                                       |                |                      |                  |           |           |                |                   |
|                                                       |                |                      |                  |           |           |                |                   |

# **รูปที่ 10** การติดตามงาน

เมื่อเลือกงานบริการ และพิมพ์เลขที่รับเรื่องกดปุ่ม "ตกลง" ระบบจะค้นหาข้อมูลตามเลขที่รับเรื่อง ดังกล่าวให้ และเมื่อพบข้อมูลจะแสดงข้อมูลดังรูปต่อไป

| กรมโรงงานส<br>DEPARTMENT OF IN    | oʻqanknssu<br>Idustrial works           | หน้าหลัก ดิเ    | เดามงาน Sr      | nart Quiz     | ดิดต่อเรา       | เข้าใช้งานระบบ สำหรับเว    | จ้าหน้าที่ |
|-----------------------------------|-----------------------------------------|-----------------|-----------------|---------------|-----------------|----------------------------|------------|
| งานบริการ โรงง<br>ประเภทเรื่อง ขอ | านอุดสาหกรรม<br>เอนุญาดขยายกิจการโรงงาน |                 |                 |               |                 |                            |            |
| เลขที่                            | ชื่อผู้ขอ/สถานประกอ                     | อบการ เลขทะเบีย | บน เลขนิติบุคคล | เขต/จังหวัด   | วันที่รับเรื่อง | หน่วยงาน                   | สถานะ      |
| 18714/2564                        | บริษัท ไทยศิลป์ลาเบลแท                  | งค จำกัด        | 010553411908    | 9 สมุทรปราการ | 25 ต.ค 2564     | กองบริการงานอนุญาตโรงงาน 1 | อนุญาต     |

# รูปที่ 11 แสดงรายละเอียดงานที่ติดตามพร้อมสถานะงานปัจจุบัน

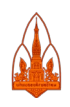

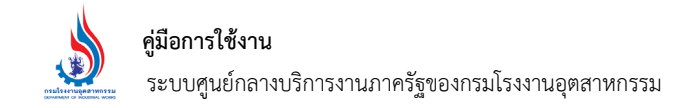

#### 4. การใช้งาน Smart Quiz

เมื่อคลิกเลือกเมนู "Smart Quiz" ระบบจะแสดงกลุ่มของคำถามต่างๆ โดยระบบได้แยกกลุ่ม คำถามตามงานบริการหลักของกรมโรงงานอุตสาหกรรม แสดงดังรูปต่อไป

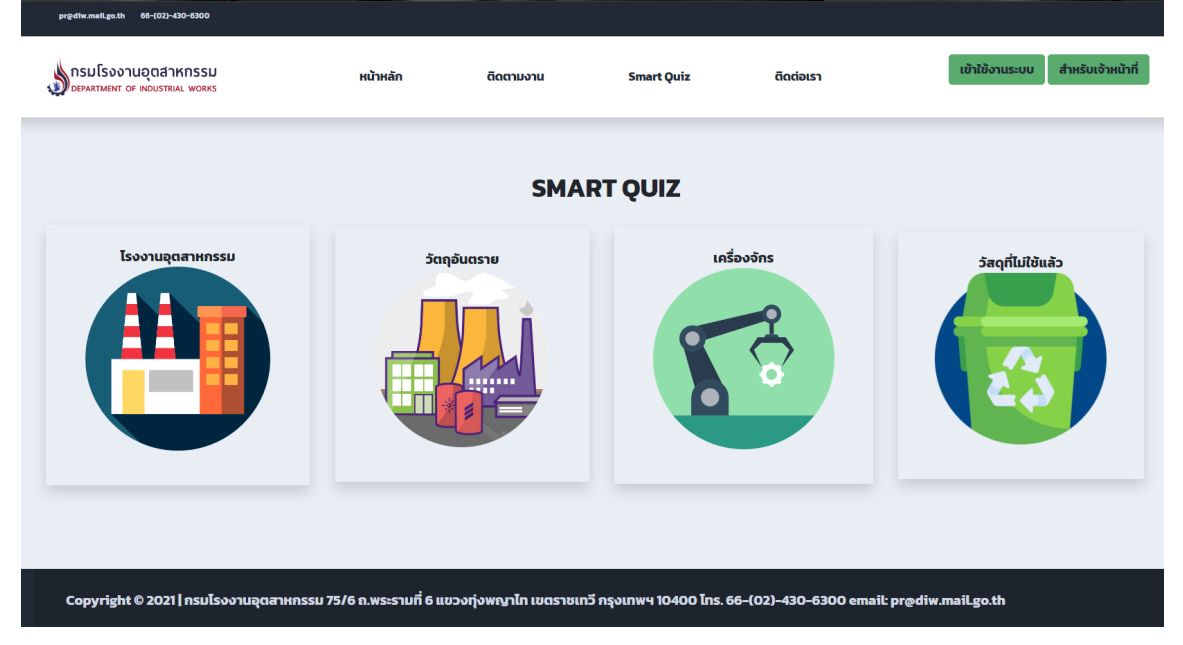

รูปที่ 12 แสดงกลุ่มคำถามโดยแยกตามงานบริการหลักของกรมโรงงานอุตสาหกรรม

สามารถใช้ Smart Quiz ในการเลือกงานบริการหรือช่วยให้gข้าใจในเรื่องนั้น ๆ มากขึ้น โดย ระบบจะให้เลือกคำถามก่อน ถ้าคำถามนั้นมีคำตอบแล้วระบบจะแสดงคำตอบให้ แต่ถ้ายังไม่มีคำตอบระบบจะ มีคำถามให้เลือกอีก และเมื่อเลือกไปจนถึงข้อคำถามที่มีคำตอบแล้ว ซึ่งคำตอบจะเป็นได้ทั้งคำอธิบายในเรื่อง นั้นๆ หรือเป็นคู่มือให้ศึกษา หรือเป็นลิงก์ไปยังระบบสารสนเทศที่ให้บริการในเรื่องนั้นๆ ต่อไป การใช้งานระบบ Smart Quiz เมื่อเลือกกลุ่มคำถามในหน้าหลักของ Smart Quiz แล้วระบบ

จะแสดงชุดคำถามในเรื่องนั้นๆ เช่น ตัวอย่างเลือกด้านวัสดุที่ไม่ใช้แล้ว จะมีชุดคำถามให้เลือกดังรูป

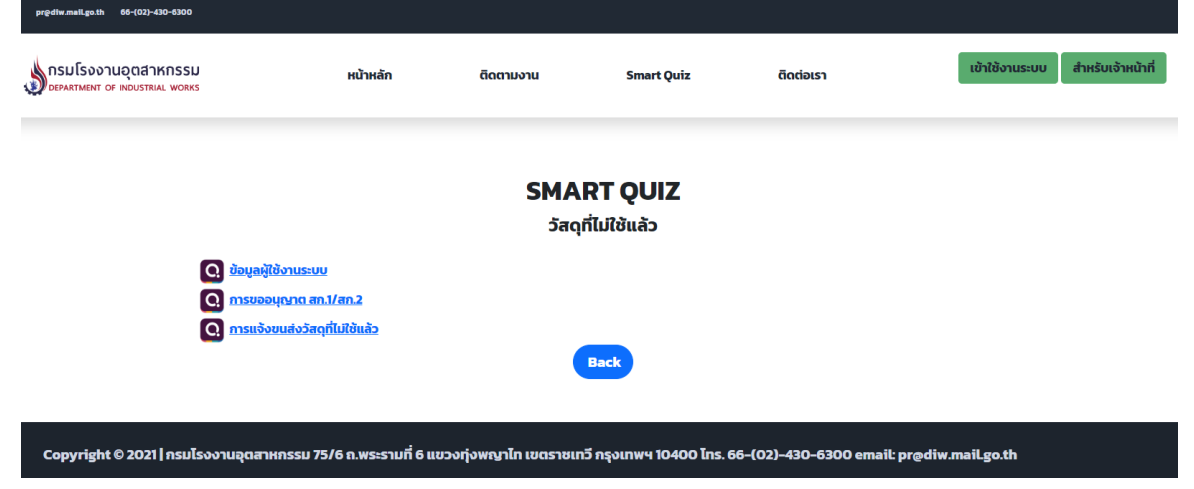

# รูปที่ 13 แสดงชุดคำถามด้านวัสดุที่ไม่ใช้แล้ว

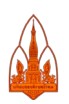

| pr@d1w.mail.go.th 66-{02}-430-6300                                                              |                                                                                                    |                                                                                         |                                                      |                                            |                                        |
|-------------------------------------------------------------------------------------------------|----------------------------------------------------------------------------------------------------|-----------------------------------------------------------------------------------------|------------------------------------------------------|--------------------------------------------|----------------------------------------|
| กรมโรงงานอุตสาหกรรม<br>Department of Industrial Works                                           | หน้าหลัก                                                                                                    | ติดตามงาน                                                                               | Smart Quiz                                           | ติดต่อเรา                                  | เข้าใช้งานระบบ สำหรับเจ้าหน้าที่       |
| <ul> <li>Q. ດ້ອວກາຣເ</li> <li>Q. ລົມຣກິສະໄ</li> <li>Q. ດ້ອວກາຣເ</li> <li>Q. ເລຍປຣະຈົ</li> </ul> | างทะเบียนผู้ใช้งานใหม่ต้องท่าอย่<br>านต้องท่าอย่างไร<br>ปลี่ยนอีเมลที่แจ้งไว้กับระบบจะต้า<br>เต้ว 13 หลักหมายถึงอะไร และงำเ               | SMA<br>ข้อมูลเ<br>างไร<br>องท่ายย่างไรบ้าง<br>ป็นต้องมีหรือไม่                          | RT QUIZ<br>ຜູ້ໃช້ຈານຣະບບ<br>Back                     |                                            |                                        |
| Copyright © 2021 กรมไรงงานอุตสาห<br>รูป                                                         | ารรม 75/6 ถ.พระรามที่ 6 แข<br>ที่ 14 แสดงชุด                                                                                              | <sup>มวงกุ่งพญาโก เบตรายเก</sup><br>จคำถามหลังจ                                         | ารี กรุงเทพฯ 10400 Ins. 6<br>อากที่เลือก "ข้         | 55-(02)-430-5300 email<br>้อมูลผู้ใช้งานระ | <sup>L</sup> prædiw.mail.go.th<br>ะบบ" |
| กรมโรงงานอุตสาหกรรม<br>Department of Industrial Works                                           | หน้าหลัก                                                                                                    | ติดตามงาน                                                                               | Smart Quiz                                           | ติดต่อเรา                                  | เข้าใช้งานระบบ สำหรับเจ้าหน้าที่       |
| <ul> <li>Q. สมัครใช้</li> <li>Q. การสมัค</li> <li>Q. ระบบแจ้</li> <li>Q. ระบบแจ้</li> </ul>     | ับริการสำหรับผู้ประกอบการโรงง<br>เรใช้บริการอีกที่วันถึงจะได้รับรหัส<br>เงว่า "วันเริ่มประกอบกิจการไม่ตร<br>เงว่า ไม่พบหมายเลขกะเบียนไรงง | ต้องการลงทะเบียน<br>านผ่านระบบ<br>เประจำตัวผู้ใช้และรหัสผ่าน<br>งกับฐานข้อมูล"<br>านนี้ | ผู้ใช้งานใหม่ต้องทำอง<br>Back                        | ย่างไร                                     |                                        |
| Copyright © 2021   กรมโรงงานอุตสา                                                               | หกรรม 75/6 ถ.พระรามที่ 6 แ                                                                                                    | ขวงทุ่งพญาไท เขตราชเ                                                                    | ทวี กรุงเทพฯ 10400 โทร.                              | 66-(02)-430-6300 emai                      | l: pr@diw.maiLgo.th                    |
| <b>รูปที่ 15</b> แสดงข                                                                          | <i>จุ</i> ดคำถามหลังจ <sup>ะ</sup>                                                                                                    | ากเลือกคำถา                                                                             | เม "ต้องการล                                         | งทะเบียนผู้ใช้โ                            | หม่ต้องทำอย่างไร"                      |
| เมื่อระบบตรวจส                                                                                  | อบข้อมูลแล้วพ                                                                                                    | ร้อมว่าคำถาม                                                                            | มนี้มีคำตอบแส่                                       | ถ้ว ระบบจะแส                               | ดงคำตอบให้ ดังรูปต่อไป                 |
| rgeffir malkgoth 86-(02)-430-4300<br>กรมโรงงานอุตสาหกรรม<br>Department of industrial works      | หน้าหลัก                                                                                                    | ติดตามงาน                                                                               | Smart Quiz                                           | ติดต่อเรา                                  | เข้าใช้งานระบบ สำหรับเจ้าหน้าที่       |
| ເ ດາຣອນກະ<br>ກ່ານສາມາ                                                                           | สมัค<br>เบียนแบบออนไลน์<br>เรถลงทะเบียนออนไลน์ได้ที่นี่                                                                                   | SMA<br>รใช้บริการสำหรับผู้<br>http://iwmb2.diw.go.th                                    | <b>RT QUIZ</b><br>ประกอบการโรงงานผ<br>/pro_regis.asp | ง่านระบบ                                   |                                        |
|                                                                                                 |                                                                                                    |                                                                                         | Back                                                 |                                            |                                        |

ร**ูปที่ 16** แสดงคำตอบให้ พร้อมแสดงลิงก์ที่สามารถไปใช้งานบริการได้ทันที

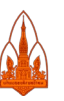

#### 5. ติดต่อเรา

เมื่อคลิก "**ติดต่อเรา**" ระบบจะแสดงช่องทางการติดต่อกับผู้รับผิดระบบสารสนเทศในเรื่องนั้น โดยจะ เป็น Line open chat สามารถสแกน QR code เข้ากลุ่มในเรื่องนั้นๆ เพื่อสอบถามข้อมูลหรือขอคำแนะนำจาก เจ้าหน้าที่ในกลุ่มได้

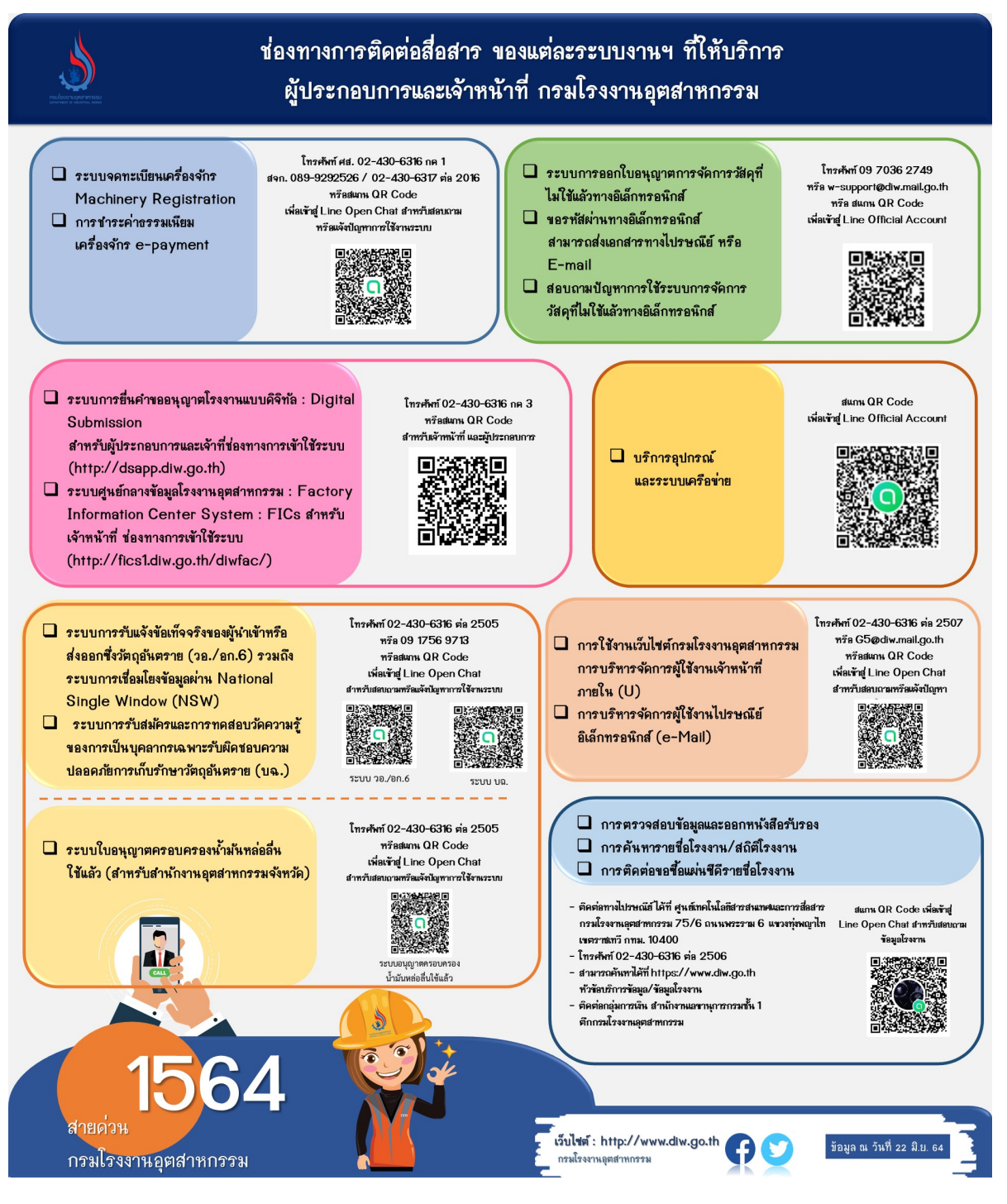

รูปที่ 17 แสดงช่องทางการติดต่อผู้ดูแลระบบสารสนเทศในเรื่องต่างๆ

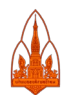

สถานจัดการและอนุรักษ์พลังงาน มหาวิทยาลัยขอนแก่น

#### 6. การเข้าใช้งานระบบสำหรับบุคคลธรรมดา

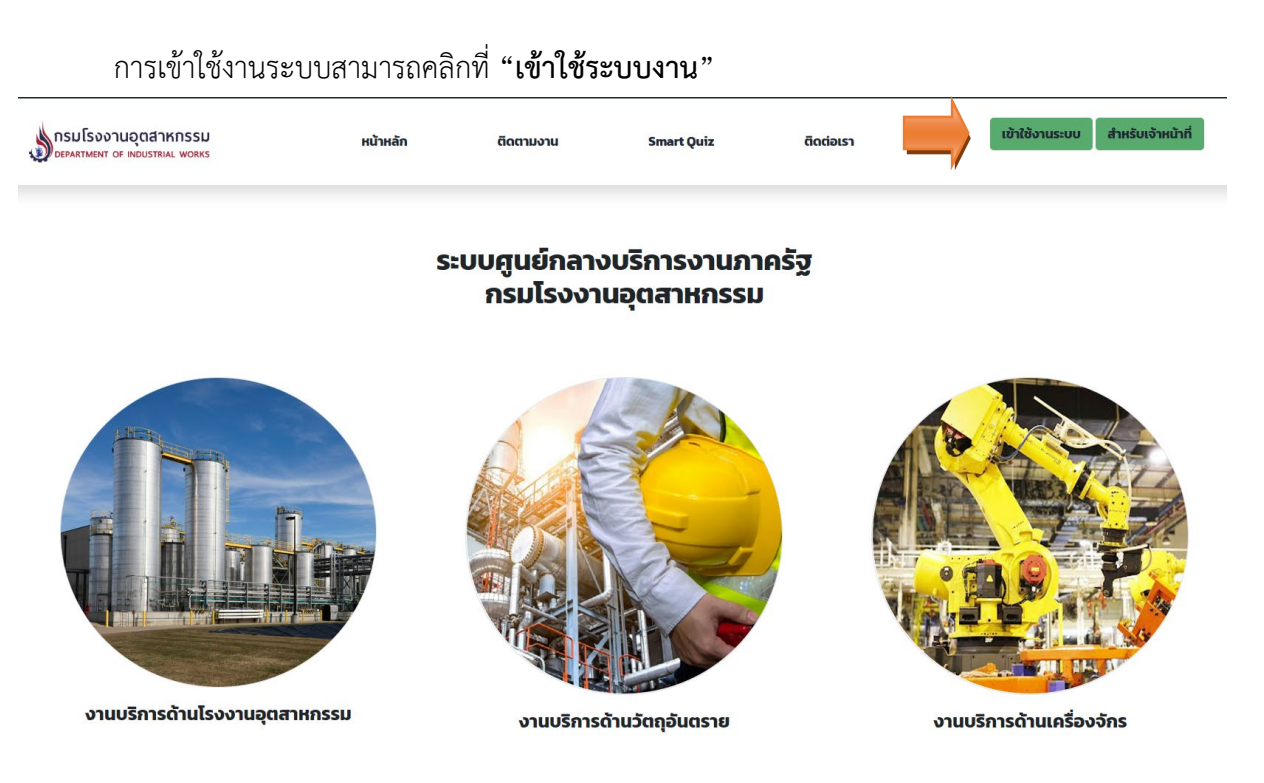

รูปที่ 18 การเข้าใช้งานระบบสำหรับผู้ประกอบการ

# เมื่อคลิกที่ "เข้าใช้ระบบงาน" ระบบจะแสดงหน้าจอเพื่อให้เลือกเข้าใช้งานในฐานะไหน โดยมีให้เลือก

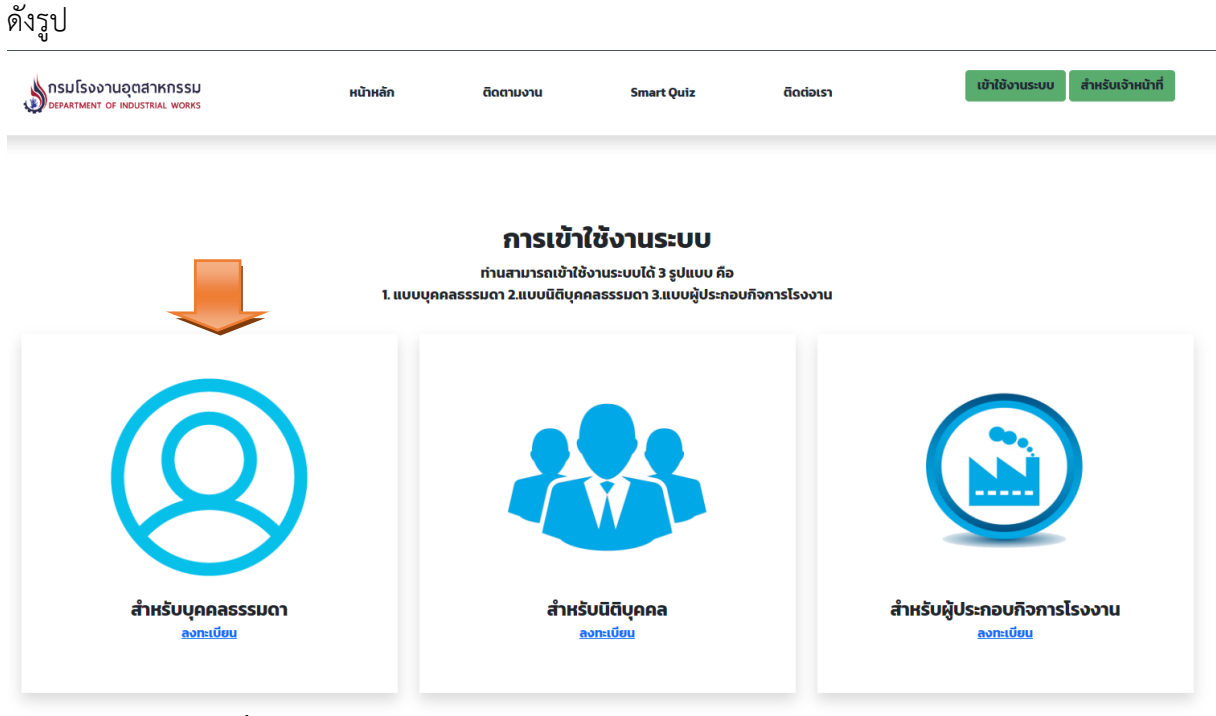

**รูปที่ 19** แสดงประเภทผู้ใช้งานระบบสำหรับผู้ใช้งานประเภทบุคคลธรรมดา

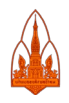

เมื่อคลิกเลือกสำหรับบุคคลธรรมดา ระบบจะแสดงหน้าตรวจสอบผู้ใช้งาน ซึ่งผู้ใช้งานต้องมีชื่อผู้ใช้และ รหัสผ่านเรียบร้อยแล้วจึงจะสามารถเข้าใช้งานได้

| connect.dga.or.th/Account/Login?ReturnUrl=%2Fconnect | ct%2Fauthorize%2Fcallback        | %3Fclient_id%3Dbd8f9403-3           | 10e-42e3-ae8f-b0502ff267a4%26redirect_uri%3 |
|------------------------------------------------------|----------------------------------|-------------------------------------|---------------------------------------------|
|                                                      |                                  |                                     |                                             |
|                                                      |                                  |                                     |                                             |
|                                                      |                                  |                                     |                                             |
|                                                      | 👼 Dig                            | ital ID                             |                                             |
|                                                      | ן<br>בן געקע                     |                                     |                                             |
|                                                      | ลงชอเขาเชง                       | าน(Connect)                         |                                             |
|                                                      | กรมไรงาน                         | เอุตสาหกรรม                         |                                             |
|                                                      | บัญชีผู้ใช้งาน                   |                                     |                                             |
|                                                      | ระบุบัญชีผู้ใช้งาน / เลขปร       | ะจำตัวประชาชน / อีเมล               |                                             |
|                                                      |                                  |                                     |                                             |
|                                                      | รหัสผ่าน                         |                                     |                                             |
|                                                      | ระบุรทสผาน<br>                   | •                                   |                                             |
|                                                      |                                  |                                     |                                             |
|                                                      |                                  |                                     |                                             |
|                                                      | เข้า                             | สูระบบ                              |                                             |
|                                                      | B                                | กเลิก                               |                                             |
|                                                      |                                  |                                     |                                             |
|                                                      | ลืมรหัสผ่าน ?                    | ลงทะเบียน                           |                                             |
|                                                      |                                  |                                     |                                             |
|                                                      |                                  |                                     |                                             |
|                                                      | ติดต่อเรา ข้อกำหนดแล             | ะเงื่อนไขฯ ความเป็นส่วนตัว          |                                             |
| © 2565 ตา:                                           | มพระราชบัญญัติลิขสิทธิ์ 2537 สำน | มักงานพัฒนารัฐบาลติจิทัล (องค์การมห | าชน) (สพร.)                                 |

ร**ูปที่ 20** แสดงหน้าตรวจสอบการเข้าใช้งานระบบ (Log in) สำหรับบุคคลธรรมดา

กรณีที่ยังไม่มีชื่อผู้ใช้งาน (Username) และรหัสผ่าน (Password) สามารถลงทะเบียนโดยคลิกที่คำว่า "<mark>ลงทะเบียน</mark>"

ประเภทบุคคลธรรมดาจะใช้ข้อมูลผู้ที่ลงทะเบียนกับระบบดิจิตอลไอดี (Digital ID) กลางของ ภาครัฐ ที่จัดทำโดยสำนักงานพัฒนารัฐบาลดิจิทัล (องค์การมหาชน) (สพร.) ซึ่งเป็น Open ID ที่หน่วยงาน ภาครัฐต่างๆ สามารถนำมาใช้กับระบบงานของตนเองได้ โดยระบบจะเชื่อมโยงข้อมูลผู้ใช้งานมาใช้งานกับ ระบบศูนย์กลางบริการงานภาครัฐของกรมโรงงานอุตสาหกรรม ซึ่งบุคคลธรรมดาที่ลงทะเบียนไว้แล้วสามารถ เข้ามาใช้ระบบศูนย์กลางบริการงานภาครัฐของกรมโรงงานอุตสาหกรรมได้ทันที และในกรณีที่ยังไม่มีชื่อผู้ใช้ และรหัสผ่านก็สามารถคลิกที่ลิงก์ "ลงทะเบียน" ก็จะสามารถลงทะเบียนกับทาง สพร. รายละเอียดแสดงดังรูป ต่อไป

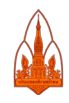

| accounts.egov.go.th/Citiz | zen/Account/RegisterAccount                                                                                                    |  |
|---------------------------|----------------------------------------------------------------------------------------------------|--|
|                           | Digital ID                                                                                                    |  |
|                           | A                                                                                                    |  |
|                           | ข้อตกลงการใช้บริการพิสูจน์และยืนยันตัวตนทางติจิทัล                                                                                                    |  |
|                           | บริการที่สุจม์และอื่นอันสวดมหางดิจิทัล คือ บริการที่ประชาชนหรือเจ้าหน้าที่ของรัฐสามารถเข้าถึงระชบแทคโนโลยีสารสนเทศต่าง ๆ ของหน่วยงานภาครัฐ ไม่ว่าจะเป็นระชบบ                                                                                                    |  |
|                           | บกการแลกหรอมแกลการฐ (e-service) พรระบบงานกายเของการฐ (eack Office) แบรรมสุขยุ (single sign-Offics) การแก่ กลารคล ยู่แรงหมายสามารถสรชอบรายรายรบบ<br>แก่ or lin เพื่อเรื่อนสามารถสรรมสามารถสรรมสร้าง (Dites) ไป (source) สินารถหน้าได้รายสามารถสรรมสามารถสรรมชาวเชงกร                                                                                                    |  |
|                           | เอดู การของหมดอากามอาการของหมดอาการที่เหมาะสม<br>จะมีการกบคุมและรักษาความปลอดภัยด้วยมาตรการที่เหมาะสม                                                                                                    |  |
|                           | ซึ่งในช่อตกลงการให้บริการนี้ ให้                                                                                                    |  |
|                           | "ผู้ให้บริการ" หมายความถึง สำนักงานพัฒนารัฐบาลดีจิฟัล (องค์การมหาชน)                                                                                                    |  |
|                           | "ผู้ใช้บริการ" หมายความถึง ผู้สมัครใช้บริการที่สุจน์และยืนยันตัวตนทางดิจิทัล                                                                                                    |  |
|                           | "บริการ" หมายความถึง บริการที่สุจม์และยืนยันตัวตนทางดิจิทัล                                                                                                    |  |
|                           | ผู้ไฟน์ริการและผู้ใช้บริการโด้ตกลงกันโดยมีชื่อความส่งต่อไปนี้                                                                                                    |  |
|                           | 1. ผู้ใช้บริการสะดอสมิตร์ใช้มริการหรือองหระเบียนที่หนึ่งหมายหมายสามารถในการสมิตร์ใช้บริการสะโมเสยคาใช้จายใด ๆ ทั้งปวง ทั้งนี้ ผู้ใช้บริการสามารถใช้บริการ<br>ทั้งเด็กขณ้งสามสตร์ให้เริ่าการหรือองพระเป็นหนึ่งที่ได้เหลือแล้ว                                                                                                    |  |
|                           | 2. ผู้ใช้บริการจะต้องให้ข้อมูลส่วนสำหรือรายละเอียดที่เกี่ยวข้องกับผู้ใช้บริการดามดวามเป็นจริง เพื่อประโยชน์แก่การใช้บริการทรางพบว่าข้อมูลส่วนสำหรือรายละเอียดที่<br>เกี่ยวข้องกับผู้ใช้บริการในอัตเจน ไม่ถูกต้อง หรือใช้น้อยูลเพ็จ ในว่าผู้ใช้บริการจะให้ข้อมูลขึ้นด้วยความสมัครโจหรือความประมาทเดิมแลอภัตาม ผู้ให้บริการมีลัทธิที่จะยกเลิกขัญขึ<br>ของปรับช้างการโตษที่ต่องนอกตะว่าจะหน่า |  |
|                           | ——                                                                                                    |  |
|                           | 4. พ.ณ.เพณะปองสรรณการทางการประเมณาการแรงสรรด กฎหาศาสตร กฎหาศาสตร อย่าง เมารถมารรณสรรณอนศาสตร เปลนศาสตร (ประเทศ<br>กล้าว ต้องรับโทษณามีกฎหมายโทษณาต                                                                                                    |  |
|                           | 5. ผู้ใช่บริการจะต้องยินขอมไห้ผู้ให้บริการใช้ข้อมูลจากกรสมัครใช้บริการหรือลงหะเบียนผ่านข่องทางต่าง ๆ เพื่อให้ผู้ใช้บริการสามารถเข้าถึงบริการใต้                                                                                                    |  |
|                           | <ol> <li>เป็นเสราะหนังขึ้นแหน่งของเป็นแนวรายไป เป็นรายในเป็นเป็นเป็นเป็นเป็นเป็นไปให้เป็นเป็นเป็นรายในรายไป เป็นรายไป เป็นรายไป<br/>ข้ายเจ้าได้อ่านและอินออมไห้มูกทันตามเอื้อนโขภายได้ป่อตลงการไห้บริการนี้</li> </ol>                                                                                                    |  |
|                           | ຄົນຄອນ                                                                                                    |  |
|                           |                                                                                                    |  |
|                           | DGA                                                                                                    |  |
|                           | <b>รูปที่ 21</b> แสดงการลงทะเบียนผู้ใช้งานประเภทบุคคลธรรมดา                                                                                                    |  |

เมื่อสามารถเข้าใช้งานระบบได้เรียบร้อยแล้ว ระบบจะแสดงหน้าจอหลักสำหรับบุคคลธรรมดา

เมื่อ Log in เข้ามาในระบบเรียบร้อยแล้ว ระบบจะแสดงข้อมูลรายละเอียดต่างๆ ที่เกี่ยวข้องให้ เช่น ใบอนุญาตโรงงานระบบจะแสดงเลขทะเบียนโรงงานที่บุคคลธรรมดาเป็นเจ้าของโรงงานอยู่ หรือมี การเกี่ยวข้องด้านวัตถุอันตราย เช่น เป็นบุคลากรเฉพาะรับผิดชอบปลอดภัยการเก็บรักษาวัตถุอันตราย

|                                                |                                    | ข้อมูลผู้ป        | ระกอบการ  |              |                 |
|------------------------------------------------|------------------------------------|-------------------|-----------|--------------|-----------------|
| ลขประจำตัว/เลขนิติบุคคล                        | 11111111111111                     |                   |           |              |                 |
| ช้อ-นามสกุล                                    | นาย XXXX XXXXXX                    | 1872 - Sal        |           | 1.29         |                 |
| 100                                            | 124 Ng 1 000 - 114 - 11            | Тоа ихизонз ю о н |           | 131001120100 |                 |
| ด้านโรงงานอุตสาหกรรม                           |                                    | ด้านวัตถ          | ถุอันตราย |              | ด้านเครื่องจักร |
| เลขทะเบียน : <del>-<u>18588888925651</u></del> | ບລ. :- <u>ປະສ54-0004</u> -         | 2                 |           |              |                 |
| เลขทะเบียน : <del>-<u>1856888885631</u></del>  | ນລ. : <del><u>ນຄ51-0001</u>-</del> | ē.                |           |              |                 |

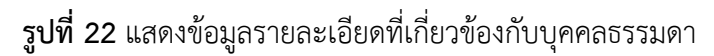

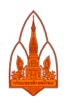

## 7. การเข้าใช้งานระบบสำหรับนิติบุคคล

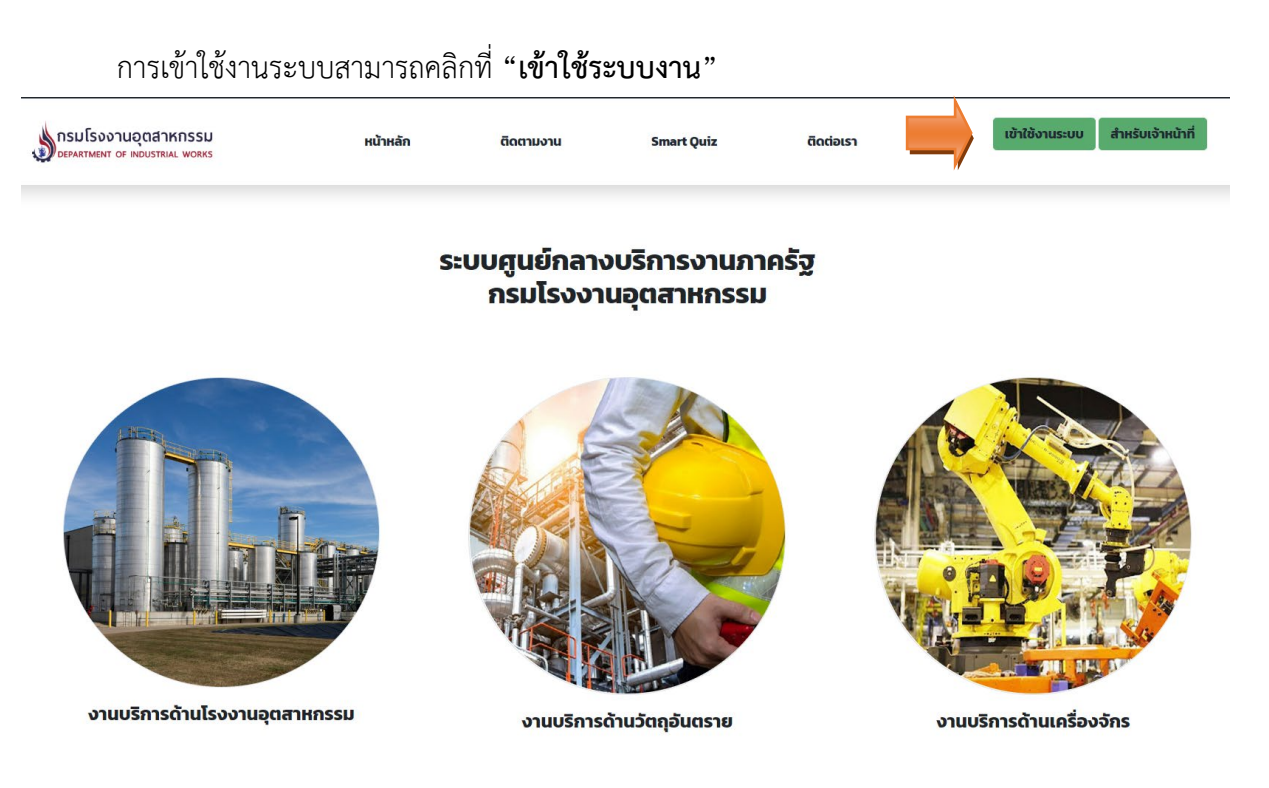

รูปที่ 23 การเข้าใช้งานระบบสำหรับผู้ประกอบการ

# เมื่อคลิกที่ "เข้าใช้ระบบงาน" ระบบจะแสดงหน้าจอเพื่อให้เลือกเข้าใช้งานในฐานะไหน โดยมีให้เลือก

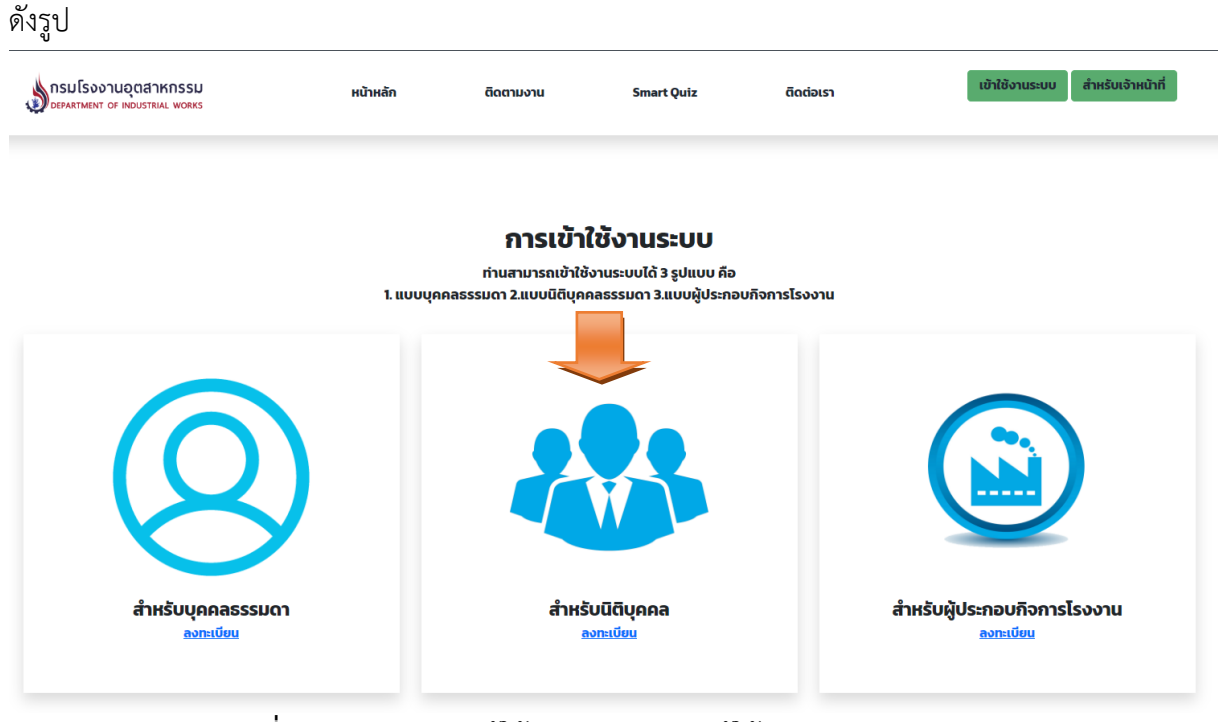

**รูปที่ 24** แสดงประเภทผู้ใช้งานระบบสำหรับผู้ใช้งานประเภทนิติบุคคล

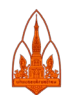

ดู่มือการใช้งาน ระบบศูนย์กลางบริการงานภาครัฐของกรมโรงงานอุตสาหกรรม

เมื่อผู้ประกอบการเลือกการเข้าใช้ระบบสำหรับนิติบุคคล ระบบให้พิมพ์ชื่อผู้ใช้และรหัสผ่าน ซึ่งเป็นชื่อ ผู้ใช้และรหัสผ่านที่ได้รับจากกรมพัฒนาธุรกิจการค้า โดยระบบศูนย์กลางบริการงานภาครัฐของ กรมโรงงาน อุตสาหกรรม ได้เชื่อมโยงข้อมูลมาจากระบบ Digital ID ของ สพร. ซึ่งทาง สพร.ได้เชื่อมโยงข้อมูลผู้ใช้งานมา จากกรมพัฒนาธุรกิจการค้า ดังนั้นชื่อผู้ใช้และรหัสผ่านที่ได้รับจากกรมพัฒนาธุรกิจการค้าสามารถนำมาเข้าใช้ งานระบบศูนย์กลางบริการงานภาครัฐของกรมโรงงานอุตสาหกรรมได้ทันที

| C i diwportal.diw.go.th/diwportal/por | tal_juristicID_Login.jsp |                 |            |           | Q 날 ☆                            |
|---------------------------------------|--------------------------|-----------------|------------|-----------|----------------------------------|
| prædiw.meil.go.th 66-{02}-430-6300    |                          |                 |            |           |                                  |
| DEPARTMENT OF INDUSTRIAL WORKS        | หน้าหลัก                 | ติดตามงาน       | Smart Quiz | ติดต่อเรา | เข้าใช้งานระบบ สำหรับเจ้าหน้าที่ |
|                                       |                          |                 |            |           |                                  |
|                                       | ลงชื่อเข้าใช้ง           | านสำหรับนิติบุค | Aa         |           |                                  |
|                                       | ชื่อบัญชีผู้ใช้งาน :     |                 |            |           |                                  |
|                                       | ระบุรหัสผู้ใช้งาน        |                 |            |           |                                  |
|                                       | รหัสผ่าน :               |                 |            |           |                                  |
|                                       | ระบุรหัสผ่าน             |                 |            |           |                                  |
|                                       |                          | ເข້າສູ່ຣະບບ     | ยกเลิก     |           |                                  |
|                                       |                          |                 |            |           |                                  |

ร**ูปที่ 25** แสดงหน้าตรวจสอบการเข้าใช้งานระบบ (Log in) สำหรับนิติบุคคล

แต่ในกรณีที่ยังไม่มีชื่อผู้ใช้และรหัสผ่าน สามารถคลิกที่ **"ลงทะเบียน"** เพื่อลงทะเบียนได้ โดย

เมื่อคลิกระบบจะแสดงหน้าจอดังรูปต่อไป

| C 🔒 bizid.egov.go.th/Home/AboutE | bdlD                                                                                                    | ፼ ቑ -    |
|----------------------------------|----------------------------------------------------------------------------------------------------|----------|
| e-Authentication                 | หน้าหลัก บริการ นักพัฒนาระบบ เกี่ยวกับเรา                                                                                                    | อาสุระบบ |
|                                  | ระบบพิสูจน์และยืนยันดัวตนทางดิจิทัล (Digital ID) สำหรับผู้ประกอบการ                                                                                                    |          |
| •                                | <b>คืออะไร ?</b><br>เป็นระบบที่จัดหาขึ้นเพื่อให้ผู้ประกอบการสามารถเข้าใช้งานบริการออนไลน์ต่างๆ ของรัฐโดยใช้ปัญชีผู้ไข้เดียวกับบัญชีผู้ไช้นิติบุคคล<br>ที่ออกไห้โดยกรมพัฒนาธุรกิจการค้า                                                                                                    |          |
| ß                                | <ul> <li>๑งทะเบียน/สมัครขอใช้บริการอย่างไร ?</li> <li>ในกรณีท่านยังไม่ได้จดทะเบียนนิดิบุคคล และประสงค์จะจดทะเบียนนิดิบุคคล ท่านสามารถติดต่อกรมพัฒนาธุรกิจการค้า<br/>หรือหาข้อมูลเพิ่มเติมใดที่ www.dbd.go.th</li> <li>หากท่านเป็นนิดิบุคคลแล้ว ท่านสามารถนำขึ้อผู้ใช้งานและหัสผ่าน (Username &amp; Password) สำหรับนิดิบุคลที่ออกโดย<br/>กรมพัฒนาธุรกิจการค้า กระทรวงพาณิชย์ ในการเข้าใช้งานระบบสุนย์กลางบริการภาครัฐเพื่อภาคธุรกิจ (Biz Portal) และระบบ<br/>บริการภาครัฐอื่นๆ ที่เข้าร่วมโครงการใดทันที โดยชื่อผู้ใช้งาน (Username) จะเป็นเลขประจำดัวนิดิบุคคล 13 หลักของท่าน</li> </ul> |          |
|                                  | ชื่อผู้ใช้งาน (Username) และรหัสผ่าน (Password) ที่ออกโดยกรมพัฒนาธุรกิจการคำ<br>สามารถนำมาใช่ในการเข้าใช้งานระบบดุนย์กลางบริการภาครัฐเพื่อภาคธุรกิจ (Biz Portal) และระบบบริการภาครัฐอื่นๆ ที่เข้าร่วม<br>โครงการได้ทันที                                                                                                    |          |
|                                  | <ul> <li>ชื่อผู้ใช้งานและรหัสผ่าน ที่กรมออกให้แก่ห้างหุ้นส่วน-บริษัทจำกัด ซึ่งระบบจดทะเบียนนิติบุคคลหางอิเล็กทรอนิกส์ (e-<br/>Registration : ereg.dbd.go.th) โดยชื่อผู้ใช้งานและรหัสผ่านนี้ จะส่งไปยังอีเมลของผู้ขอจดทะเบียน เมื่อท่านจดทะเบียน<br/>จัดตั้งมิติบุคคลผ่านระบบดังกล่าวเสร็จสั้นแล้ว</li> <li>ชื่อผู้ใช้งานและรหัสผ่าน สำหรับการใช้บริการระบบยื่นงบการเงินผ่านทางอิเล็กทรอนิกส์ (DBD e-Filling :<br/>efilling.dbd.go.th)</li> </ul>                                                                                                    |          |
| 5                                | <b>ปที่ 26</b> แสดงการลงทะเบียนผู้ใช้งานประเภทนิติบคคล                                                                                                    |          |

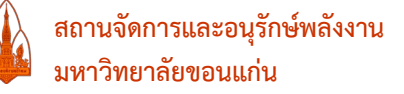

คู่มือการใช้งาน ระบบศูนย์กลางบริการงานภาครัฐของกรมโรงงานอุตสาหกรรม

เมื่อตรวจสอบผู้ใช้งาน (Log in) เรียบร้อยแล้ว ระบบจะแสดงข้อมูลรายละเอียดต่างๆ ที่เกี่ยวข้องให้ เช่น นิติบุคคลที่มีใบอนุญาตโรงงานระบบจะแสดงเลขทะเบียนโรงงานทั้งหมดที่นิติบุคคลนี้เป็นเจ้าของหรือมี ใบอนุญาตอื่นๆ ทางด้านวัตถุอันตรายระบบจะแสดงข้อมูลที่เกี่ยวข้อง หรือมีการจดทะเบียนกรรมสิทธิ์ เครื่องจักรไว้ ระบบจะแสดงเลข ร.2/1 ให้ โดยนิติบุคคลสามารถคลิกที่ลิงก์เลขทะเบียนโรงงานหรือเลข ร.2/1 เพื่อดูรายละเอียดเพิ่มเติมได้

| oculo souondaroccu                                                       |                                                                                                    |                                                                                                    |                                                                                                    |                                                                                             |                                                            |  |
|--------------------------------------------------------------------------|----------------------------------------------------------------------------------------------------|----------------------------------------------------------------------------------------------------|----------------------------------------------------------------------------------------------------|---------------------------------------------------------------------------------------------|------------------------------------------------------------|--|
| DEPARTMENT OF INDUSTRIAL WORKS                                           | หน้าหลัก                                                                                                    | ติดตามงาน ร                                                                                                    | Smart Quiz ออกจ                                                                                                    | จากระบบ                                                                                     | 9 ( ( : ทดสอบ ทดสอ                                         |  |
|                                                                          |                                                                                                    |                                                                                                    |                                                                                                    |                                                                                             |                                                            |  |
|                                                                          |                                                                                                    | ข้อมูลผู้ปร                                                                                                    | ะกอบการ                                                                                                    |                                                                                             |                                                            |  |
| งขประจำตัว/เลขนิติบุคคล (<br>อ-นามสกุล เ<br>อยู่                         | ວາເ<br>ນຈີອັກ<br>ໄຄນ                                                                                                   | กัด<br>เน บรรทัดทอง ตำบล วชิรพยาบ <sup>.</sup>                                                                                                    | าล อำเภอ ดุสิต จังหวัด กรุงเทพม                                                                                                    | มหานคร 10300                                                                                |                                                            |  |
| ด้านโรงงานอุตสาหกรรม                                                     |                                                                                                    | ด้านวัตถุส                                                                                                    |                                                                                                    | ด้านเครื่องจักร                                                                             |                                                            |  |
| เลขทะเบียน : <u>10110400325341</u><br>เลขทะเบียน : <u>20110102425504</u> | ใบสำคัญการขึ้นทะเด<br>ใบแจ้งการดำเนินก<br>ใบแจ้งการดำเนินก<br>ใบแจ้งการดำเนินก<br>ใบแจ้งการดำเนินก<br>ใบแจ้งการดำเนินก | บียนวัตถุอันตราย<br>เรน้าเข้าวัตถุอันตรายชนิดที่ 2<br>เรน้าเข้าวัตถุอันตรายชนิดที่ 2<br>เรน้าเข้าวัตถุอันตรายชนิดที่ 2<br>เรน้าเข้าวัตถุอันตรายชนิดที่ 2<br>เรน้าเข้าวัตถุอันตรายชนิดที่ 2 | เลซที่ : 8049/2560 (<br>เลซที่ : 5799/2560 (<br>เลซที่ : 5797/2560 (<br>เลซที่ : 14904/2560<br>เลซที่ : 14903/2560<br>เลซที่ : 10037/2560 | ວນຸທູາຄ) ເລະ 5.2/:<br>ວນຸທູາຄ) ເລະ 5.2/:<br>ວນຸທູາຄ)<br>(ວນຸທູາຄ)<br>(ວນຸທູາຄ)<br>(ວນຸທູາຄ) | 1: <u>932/2564 (640445)</u><br>1: <u>878/2560 (600425)</u> |  |

รูปที่ 27 แสดงรายละเอียดข้อมูลที่เกี่ยวข้องกับนิติบุคคล

## - เมื่อคลิกที่เลขทะเบียนโรงงานอุตสาหกรรม

เมื่อคลิกที่เลขทะเบียนโรงงานระบบแสดงรายละเอียดโรงงานอุตสาหกรรมเพิ่มเติม โดยระบบจะ แสดงข้อมูลต่างๆ ที่เกี่ยวข้องกับเลขทะเบียนโรงงานนี้ให้ เช่น เลขใบอนุญาต รง.4 ใบอนุญาตกาก อุตสาหกรรม สก.1 สก.2 สก.3 รวมถึงข้อมูลการส่งรายงานต่างๆ ที่โรงงานต้องจัดทำรายงานส่ง เช่น รายงาน รว.1-3 หรือรายงาน บฉ. รวมถึงการมาตรฐานที่ได้รับจากรมโรงงานอุตสาหกรรม เช่น GI หรือ มอก. จาก สำนักงานมาตรฐานผลิตภัณฑ์อุตสาหกรรม (สมอ.)

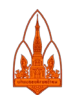

| กรมโรงงานอุตสาหกรรม<br>Department of INDUSTRIAL WORKS                                                                                | หน้าหลัก ติด                                       | ตามงาน Smart Quiz                    | ออกจากระบบ                                                                                                    | 😧 (27 : ทดสอบ ทดสอบ          |
|----------------------------------------------------------------------------------------------------|----------------------------------------------------|--------------------------------------|----------------------------------------------------------------------------------------------------|------------------------------|
|                                                                                                    |                                                    |                                      |                                                                                                    |                              |
|                                                                                                    |                                                    | ขอมูลผูบระกอบการ                     |                                                                                                    |                              |
| เลขนตบุคคล (<br>ชื่อผู้รับใบอนุญาต บริษั                                                                                             | 27<br>ห์ท นำยงอุตสาหกรรมเคมี จำกัด                 |                                      |                                                                                                    |                              |
|                                                                                                    | ข้อมู                                              | ลไรงงาน                              |                                                                                                    | รางวัล/มาตราฐานที่ได้รับ     |
| เลขทะเบียนโรงงาน                                                                                                    | สป)                                                |                                      |                                                                                                    | <b>Green</b> Industry        |
| ชื่อ บริษัท<br>ประกอบกิจการ ผลิตผลิต                                                                                                 | จำกัด<br>ถักเฑ์พลาสติก                             |                                      |                                                                                                    | Gran Instruction Instruction |
| ที่อยู่ ที่อยู่                                                                                                    | บล บางโฉลง อำเ                                     | .ภอ บางพลี จังหวัด บางพลี รหัสไปรษณี | ຍ໌ 10540                                                                                                    | ระดับ 3                      |
| รายละเอียดเพิ่มเติม <mark>คลิกที่น</mark> ี้                                                                                         |                                                    |                                      |                                                                                                    |                              |
| ประเภทผู้ใช้งาน                                                                                                    | ชื่อผู้ใช้ (Username)                              | สถานะ                                | หมายเหตุ                                                                                                    |                              |
| ประเภทโรงงาน                                                                                                    |                                                    |                                      | !!แนะนาเหสมครเพอไชงานกุบระบา<br>กายใน กรุล ( <b>สนัดรที่นี</b> ่)                                                                            | (3)n116-34/685               |
| vi o o v dunv v                                                                                                    | DIWG085800316                                      |                                      |                                                                                                    | -                            |
| ผกอกำเนดวิสดทโมโซแลว                                                                                                    | າອາຊີ                                              |                                      | รายละเอียด                                                                                                    |                              |
| ผูกอกาเนดวสดุทเมเชแลว<br>ใบอนญาตที่เกี่ยวข้อง                                                                                        | 661.0 M                                            |                                      | 21 มิ.ย 2550                                                                                                    |                              |
| ผูกอกาเนดวสดุทเมเชแลว<br>ใบอนุญาตที่เกี่ยวข้อง<br>ใบอนุญาต รง.4                                                                      | ป 55/2550                                          |                                      |                                                                                                    |                              |
| ผูกอกาเนดวสดุทเมเซแลว<br>ใบอนุญาตที่เกี่ยวข้อง<br>ใบอนุญาต รง.4<br>ใบอนุญาต สก.1                                                     | ป 55/2550<br>19360/2565                            |                                      | วันที่ 25 มิ.ย 2565 ถึง 24 มิ.ย 2566                                                                                                    |                              |
| ผูกอกาเนดวสดุทเมเซแลว<br><mark>ใบอนุญาตที่เกี่ยวข้อง</mark><br>ใบอนุญาต รง.4<br>ใบอนุญาต สก.1<br>ใบอนุญาต สก.2                       | ປ 55/2550<br>19360/2565<br>50794/2564              |                                      | วันที่ 25 มิ.ย 2565 ถึง 24 มิ.ย 2566<br>วันที่ 1 ม.ค 2565 ถึง 31 ธ.ค 2565                                                                    |                              |
| ผูกอาาเนดาสตุหเมเซแลา<br>ใบอนุญาตที่เกี่ยวข้อง<br>ใบอนุญาต รง.4<br>ใบอนุญาต สก.1<br>ใบอนุญาต สก.2<br>ใบอนุญาต สก.3                   | 155/2550<br>19360/2565<br>50794/2564<br>4813/2564  |                                      | วันที่ 25 มิ.ย 2565 ถึง 24 มิ.ย 2566<br>วันที่ 1 ม.ค 2565 ถึง 31 ธ.ค 2565<br>วันที่รับ 5 ก.พ 2565 ปีที่ส่ง 2564                              |                              |
| ผูกอาาเนดาสตุหเมเขแลว<br>ใบอนุญาต รีง.4<br>ใบอนุญาต รีง.4<br>ใบอนุญาต สก.1<br>ใบอนุญาต สก.2<br>ใบอนุญาต สก.3                         | 1 55/2550<br>19360/2565<br>50794/2564<br>4813/2564 | เลขที่                               | วันที่ 25 มิ.ย 2565 ถึง 24 มิ.ย 2566<br>วันที่ 1 ม.ค 2565 ถึง 31 ธ.ค 2565<br>วันที่รับ 5 ก.พ 2565 ปีที่ส่ง 2564<br>สถานะการส่งรายงานปัจจุบัน |                              |
| ผูกอาาเนดาสตุหเมเขแลว<br>ใบอนุญาต ที่เกี่ยวข้อง<br>ใบอนุญาต รง.4<br>ใบอนุญาต สก.1<br>ใบอนุญาต สก.2<br>ใบอนุญาต สก.3<br>รายงาน รว.1-3 | d 55/2550<br>19360/2565<br>50794/2564<br>4813/2564 | เลขที่                               | วันที่ 25 มิ.ย 2565 ถึง 24 มิ.ย 2566<br>วันที่ 1 ม.ค 2565 ถึง 31 ธ.ค 2565<br>วันที่รับ 5 ก.พ 2565 ปีที่ส่ง 2564<br>สถานะการส่งรายงานปัจจุบัน | -                            |

รูปที่ 28 แสดงรายละเอียดข้อมูลที่เกี่ยวข้องกับโรงงาน

สามารถดูรายละเอียดข้อมูลโรงงานเพิ่มเติมได้โดยคลิกที่คำว่า "ค<mark>ลิกที่นี้</mark>" ระบบจะแสดงรายละเอียด เกี่ยวกับโรงงานนั้นๆ เพิ่มเติมให้ แสดงดังรูปต่อไป

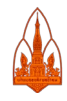

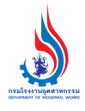

#### คู่มือการใช้งาน

ระบบศูนย์กลางบริการงานภาครัฐของกรมโรงงานอุตสาหกรรม

| กรมโรงงานอ<br>DEPARTMENT OF IN | อุตสำหกรรม<br>DUSTRIAL WORKS | หน้าหลัก                       | ติดตามงาน    | Smart Quiz ออกจากร            | 5:UU            | <b>9</b> º | 27 : ทดสอบ ทศ |  |
|--------------------------------|------------------------------|--------------------------------|--------------|-------------------------------|-----------------|------------|---------------|--|
|                                |                              |                                |              |                               |                 |            |               |  |
|                                |                              |                                | ουί          | สเรงงาน                       |                 |            |               |  |
|                                |                              |                                | ข้อ          | มูลทั่วไป                     |                 |            |               |  |
| สขทะเบียนโรงง                  | าน 14 หลัก                   | 20110102425504                 |              | วันที่ได้รับอนุญาต            | 21 ນີ.ຍ 2550    |            |               |  |
| ลขที่ใบอนุญาต                  |                              | ป 55/2550                      |              | วันที่เริ่มประกอบกิจการ       | 22 ส.ค 2551     |            |               |  |
| ชื่อโรงงาน                     |                              | บริษัท เ จำกัด                 |              |                               |                 |            |               |  |
| ้อเจ้าของ                      |                              | บริษัท จำกัด                   |              |                               |                 |            |               |  |
| ลขทะเบียนพานิ                  | ซย์                          | 4                              |              | สถานะ                         | ประกอบกิจการ    | าร         |               |  |
| เรงม้าอนุญาต                   |                              |                                |              | แรงม้าดำเนินการ               | 425.000 แรงม้า  | 00 ແຮຈນ້ຳ  |               |  |
| ถ้านวนคนงาน                    |                              | 142 คน                         |              | จำนวนเงินทุนรวม               | 443,423,000 บาท | 3,000 บาท  |               |  |
| นื้อที่อาคาร                   |                              | 8,400 ตร.ม.                    |              | เนื้อที่บริเวณโรงงาน          | 16,000 ตร.ม.    |            |               |  |
| ประเภทหรือชนิด                 | โรงงาน หลัก                  | 53(1)                          |              | ประเภทหรือชนิดโรงงาน รอง      |                 |            |               |  |
| ประกอบกิจการ                   |                              | ผลิตผลิตภัณฑ์พลาสติก           |              |                               |                 |            |               |  |
| หน่วยงานกำกับดุ                | ງແສ                          | สำนักงานอุตสาหกรรมจังหวัดสมุทร | เปราการ      | โทรศัพท์ 0 2707 7641-5 ต่อ 18 |                 |            |               |  |
|                                |                              |                                |              |                               |                 |            |               |  |
|                                |                              |                                | 해하           | ั่งโรงงาน                     |                 |            |               |  |
| ลขที่                          |                              |                                | મમું         | 7                             |                 | ชอย        |               |  |
| านน                            | บางนา-ตราด                   |                                |              |                               |                 |            |               |  |
| ำบล/แขวง                       | บางโฉลง                      |                                | ยำเภอ/เซต    | บางพลี                        |                 |            |               |  |
| ้งหวัด                         | สมุทรปราการ                  | สมุทรปราการ                    |              | 10540                         |                 |            |               |  |
| งิกัดโรงงาน                    | 2                            |                                |              |                               |                 |            |               |  |
|                                |                              |                                |              |                               |                 |            |               |  |
|                                |                              |                                | ที่อยู่เจ้   | าของโรงงาน                    |                 |            |               |  |
| ลขที่                          | 142/1                        |                                | ਅਸ਼ੁਂ        |                               |                 | ซอย        | สวนหลวง 4     |  |
| เนน                            | บรรทัดทอง                    |                                |              |                               |                 |            |               |  |
| กับล/แขวง                      | วังใหม่                      |                                | อำเภอ/เขต    | ปทุมวัน                       |                 |            |               |  |
| ้งหวัด                         | กระเทพมหานคร                 |                                | รพัสไปรษณีย์ | 10330                         |                 |            |               |  |

**รูปที่ 29** แสดงรายละเอียดข้อมูลโรงงาน

สำหรับนิติบุคคลใดที่ยังไม่มีผู้ใช้งานประเภทโรงงาน ระบบจะแนะนำให้สมัครผู้ใช้ประเภทโรงงาน ซึ่ง สามารถคลิกที่ <mark>(สมัครที่นี้)</mark> เพื่อไปยังระบบลงทะเบียนผู้ใช้งานประเภทโรงงานและทำตามขั้นตอนการ ลงทะเบียนผู้ใช้งานประเภทโรงงานได้

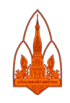

# เมื่อคลิกที่เลข ร./1 ของงานด้านเครื่องจักร

ระบบแสดงรายละเอียดเครื่องจักรที่ได้จดทะเบียนกรรมสิทธิ์ไว้

| soon and the soon of industrial works                                 |                  | หน้าหลัก                        | ติดตามง                             | onu Smai             | t Quiz                                              | ออกจาก                                      | ระบบ                     |                      | <b>9</b> 01          | : ทดสอบ ทดสอบ              |                            |
|-----------------------------------------------------------------------|------------------|---------------------------------|-------------------------------------|----------------------|-----------------------------------------------------|---------------------------------------------|--------------------------|----------------------|----------------------|----------------------------|----------------------------|
|                                                                       |                  |                                 |                                     |                      |                                                     |                                             |                          |                      |                      |                            |                            |
|                                                                       |                  |                                 |                                     |                      | ข้อมูลผู้ประกอเ                                     | มการ                                        |                          |                      |                      |                            |                            |
| เลขนิติบุคคล<br>ชื่อผู้รับใบอนุญาต                                    |                  | 7<br>บริษัท 1                   | จำกัด                               |                      |                                                     |                                             |                          |                      |                      |                            |                            |
|                                                                       |                  |                                 |                                     |                      | ข้อมูลทะเบียนกรรมสิท                                | ธิ์เครื่องจักร                              |                          |                      |                      |                            |                            |
| เลข ร.2/1<br>เลขทะเบียนโรงงาน<br>ชื่อสถานที่ตั้งเครื่องจัก<br>ที่อยู่ | าร (BOOK_        | NAME)                           |                                     |                      | 9<br>บริษัท [<br>ที่อยู่ 99/98<br>ข้อมลรายละเอียดเค | <b>เ</b> 5)<br>หมู่ 7 ซอย - ถน<br>รื่องจักร | ่จำกัด<br>น วัดศรีวารีน้ | อย                   |                      |                            |                            |
| เลขทะเบียน<br>เครื่องจักร                                             | เลขที่ ร.<br>2/1 | เลขที่เครื่องจักร<br>เครื่องแรก | เลขที่เครื่องจักรเครื่อง<br>สุดท้าย | จำนวน<br>เครื่องจักร | สถานะปัจจุบันของ<br>เครื่องจักร                     | รุ่น                                        | เลขเครื่อง               | ขนาด<br>เครื่องจักร  | ใช้ในงาน             | ความจุ                     | ชื่อเครื่องจักร<br>ภาษาไทย |
| 64-326-606-0010-<br>0010                                              | 640445           | 0010                            | 0010                                | 1                    | Y                                                   | BMK 9042, ਹੈ<br>2020                        | 83321912                 | ,1.58 ม. x 1.7<br>ม. | 8 บดพลาสติก<br>แยกสี | บดพลาสติกได้ 10<br>ตัน/วัน | เครื่องบดพลาสติก           |
|                                                                       |                  |                                 |                                     |                      | <u>Link ไปที่ระบบเครื</u>                           | <u>องจักร</u>                               |                          |                      |                      |                            |                            |
| Copyright (                                                           | 0 2021   n       | รมโรงงานอุตสาห                  | ารรม 75/6 ถ.พระรามที่               | 6 แขวงทุ่งพ          | <i>ห</i> ญาไท เขตราชเทวี ก                          | รุงเทพฯ 10400                               | ) îns. 66-(0             | )2)-430-630          | 0 email: pr@         | odiw.mail.go.th            |                            |

รูปที่ 30 แสดงรายละเอียดข้อมูลการจดทะเบียนกรรมสิทธิ์เครื่องจักร

8. การเข้าใช้งานสำหรับผู้ประกอบกิจการโรงงานอุตสาหกรรม

การเข้าใช้งานระบบสามารถคลิกที่ "เข้าใช้ระบบงาน"

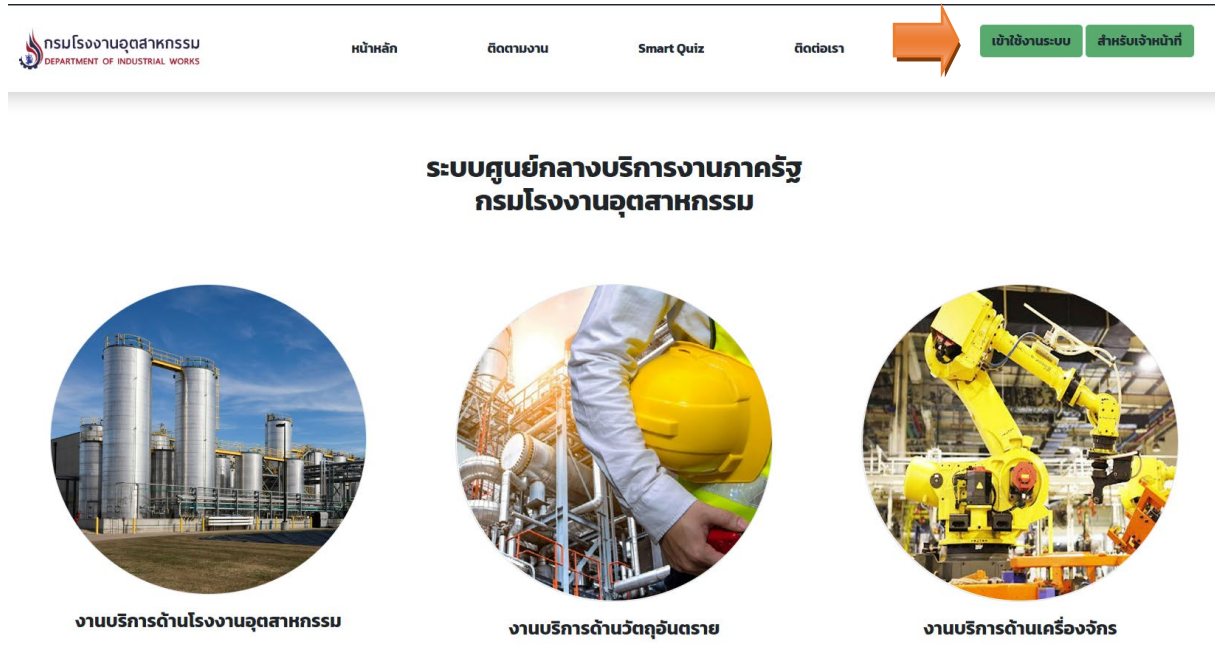

รูปที่ 31 การเข้าใช้งานระบบสำหรับผู้ประกอบการกิจการโรงงาน

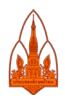

1-19

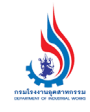

# เมื่อคลิกที่ "เข้าใช้ระบบงาน" ระบบจะแสดงหน้าจอเพื่อให้เลือกเข้าใช้งานในฐานะไหน โดยมีให้เลือก

ดังรูป

| กรมโรงงานอุตสาหกรรม<br>DEPARTMENT OF INDUSTRIAL WORKS | หน้าหลัก     | ติดตามงาน                                    | Smart Quiz                                       | ติดต่อเรา    | เข้าใช้งานระบบ สำหรับเจ้าหน้าที่                 |
|-------------------------------------------------------|--------------|----------------------------------------------|--------------------------------------------------|--------------|--------------------------------------------------|
|                                                       |              | การเข้าใช่                                   | รังานระบบ                                        |              |                                                  |
|                                                       | 1. แบบบุคคลธ | ท่านสามารถเข้าใช้งา<br>ธรรมดา 2.แบบนิติบุคคล | นระบบได้ 3 รูปแบบ คือ<br>ธรรมดา 3.แบบผู้ประกอบก่ | กิจการโรงงาน |                                                  |
|                                                       |              |                                              |                                                  |              |                                                  |
| <b>(Q)</b>                                            |              |                                              |                                                  |              |                                                  |
|                                                       |              |                                              |                                                  |              |                                                  |
| สาหรบบุคคลธรรมดา<br><sub>ลงทะเบียน</sub>              |              | តាអនុបា<br><sub>តហា</sub>                    | นตบุคคล<br><u>ะเบียน</u>                         |              | สาหรบผูบระกอบกอการเรงงาน<br><sub>ลงกะเบียน</sub> |

รูปที่ 32 แสดงประเภทผู้ใช้งานระบบสำหรับผู้ประกอบกิจการโรงงาน

เมื่อคลิกเลือกสำหรับผู้ประกอบกิจการโรงงาน ระบบจะแสดงหน้าตรวจสอบการเข้าใช้งานระบบ (Log in) โดยชื่อผู้ใช้ (Username) เป็นเลขทะเบียนโรงงานที่ออกโดยกรมโรงงานอุตสาหกรรม ดังรูป

| C 🔒 diwportal.diw.go.th/diwportal/lo                  | ogin_elicense.jsp                             |                 |                |           | ९ ऌ ☆ =                          |
|-------------------------------------------------------|-----------------------------------------------|-----------------|----------------|-----------|----------------------------------|
| prædiw.meil.go.th 66-(02)-430-6300                    |                                               |                 |                |           |                                  |
| กรมโรงงานอุตสาหกรรม<br>Department of Industrial Works | หน้าหลัก                                      | ติดตามงาน       | Smart Quiz     | ติดต่อเรา | เข้าใช้งานระบบ สำหรับเจ้าหน้าที่ |
|                                                       |                                               |                 |                |           |                                  |
|                                                       | <b>ลงชื่อเข้าใช้ง</b><br>ชื่อบัญชีผู้ใช้งาน : | านสำหรับผู้ประก | อบกิจการโรงงาน |           |                                  |
|                                                       | ระบุเลขทะเบียนโร                              | งงาน            |                |           |                                  |
|                                                       | รหัสผ่าน : <mark>ลืมรหัสผ่าน</mark>           | 17              |                |           |                                  |
|                                                       | ระบุรหัสผ่าน                                  |                 |                |           |                                  |
|                                                       | <u>ลงทะเบียน</u>                              | ເຍັາສູ່ຣະບບ     | ยกเล็ก         |           |                                  |

รูปที่ 33 แสดงหน้าตรวจสอบการเข้าใช้งานระบบ (Log in) สำหรับโรงงานอุตสาหกรรม

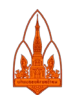

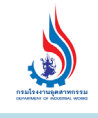

iwmb2.diw.go.th/pre\_regis.asp

รูปที่ 14 แสดงขั้นตอนการลงทะเบียนผู้ใช้งานประเภทโรงานอุตสาหกรรม

สมัครใช้บริการ

คลิกที่หัวข้อ เพื่อรับชมธายละเอียด

เมื่อคลิกสมัครใช้บริการระบบจะให้กรอกรายละเอียดข้อมูลโรงงาน

การสมัครใช้บริการสำหรับผู้ประกอบการโรงงาน

ดำแนะนำ 1. ผู้สมัครจะต้องเป็นผู้รับใบอนุญาตโรงงาน หรือเป็นผู้มีอำนาจในการดำเนินการแทนผู้รับใบอนุญาตฯ (ผู้ได้รับมอบ อำนาจ) 2. การกรอก หรือแจ้งข้อมูลอันเป็นเท็จต่อกรมโรงงานอุตสาหกรรม ถือว่ามีความผิดตามประมวลกฎหมายอาญา ท่านสามารถสมัครใช้บริการได้เพียงครั้งเดียวต่อ 1 เลขทะเบียนโรงงาน เท่านั้น
 \*\* หากมีผู้อื่นแอบอ้างสมัครใช้บริการไปก่อนหน้าท่าน กรุณาติดต่อศูนย์สารสนเทศโรงงานอุตสาหกรรม หมายเลข 097-0362749 \*\* กรณีโรงงานอยู่ในการนิคม 1.โปรดตรวจสอบว่าโรงงานของท่านมีข้อมูลอยู่ในฐานกรมโรงงานอุตสาหกรรม(กรอ.)หรือไม่ รูปแบบทะเบียนผู้ประกอบอุตสาหกรรมที่ใช้สมัครในระบบต้องตรงตามแบบนี้ค่ะ ตัวอย่าง ิน.5<sup>3</sup>(5)-7/2543-น<sup>ุ</sup>้นูบ. วุงเล็บถ้าไม่มีก็ได้ค่ะ ้3. หากต์รวจสอบแล้วไม่มีในฐานกรอ. โปรดส่งเอกสารแบบ กนอ.03/2 หรือ กนอ.03/6 ส่งเมล์มาที่ w-support@diw.mail.go.th หากไม่มีในข้อ 2-3 ให้แจ้งขอกับ กนอ. ก่อนนะคะ ข้อมูลโรงงาน เลขทะเบียนโรงงาน : ชื่อโรงงาน : ที่ตั้ง : ชอย หม่ ถนน จังหวัด : ==== กรุณาเลือก ==== 🗙 | อำเภอ | ==== กรุณาเลือก ==== 🗸 | ตำบล | ==== กรุณาเลือก ==== 🗙 รหัสไปรษณีย์ : โทรศัพท์ : อีเมล : (เช่น 26/01/2540) เฉพาะ รง.4 ดูจากลำดับที่ 3 ข้อ 2 วันเริ่มประกอบกิจการ : เลขประจำตัวผู้เสียภาษี : (กรอกตัวเลข) เลขทะเบียนนิติบคคล : (กรอกตัวเลข)

รูปที่ 34 แสดงหน้าจอการลงทะเบียนผู้ใช้งานประเภทโรงงานอุตสาหกรรม

(เช่น 31/05/2551)

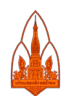

วันที่ออกเลขทะเบียนนิติบุคคล

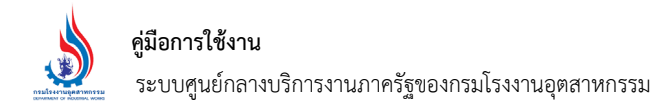

เมื่อผู้ใช้ประเภทโรงงานผ่านการตรวจสอบการเข้าใช้งานระบบเรียบร้อยแล้วระบบจะแสดง รายละเอียดเกี่ยวกับโรงงานเลขทะเบียนนั้นๆ โดยสิทธิ์ในการดูข้อมูลจะสามารถดูข้อมูลเฉพาะโรงงาน เลขทะเบียนที่ล็อกอินเข้ามาในระบบเท่านั้น ถึงจะมีเลขนิติบุคคลเดียวกันก็จะไม่สามารถดูข้อมูลโรงงาน เลขทะเบียนอื่นๆ ได้

| กรมโรงงานอุตสาหกรรม<br>Department of Industrial Works                      |                                                                                                    | หน้าหลัก                                                              | ติดตามงาน                                         | Smart Quiz                         | ออกจากระบบ                                                                                                    | 💽 0105531053427 : ทดสอบ ทดสอบ       |
|----------------------------------------------------------------------------|----------------------------------------------------------------------------------------------------|-----------------------------------------------------------------------|---------------------------------------------------|------------------------------------|----------------------------------------------------------------------------------------------------|-------------------------------------|
|                                                                            |                                                                                                    |                                                                       |                                                   |                                    |                                                                                                    |                                     |
|                                                                            |                                                                                                    |                                                                       | ข้อมุ                                             | ุลผู้ประกอบการ                     |                                                                                                    |                                     |
| เลขประจำตัวๅ/เลขนิติบุค<br>ชื่อผู้รับใบอนุญาต                              | คล 0105531053427<br>บริษัท นำยงอุตสาห                                                                                                    | กรรมเคมี จำกัด                                                        |                                                   |                                    |                                                                                                    |                                     |
|                                                                            |                                                                                                    |                                                                       | ข้อมูลโรงงาน                                      |                                    |                                                                                                    | รางวัล/มาตราฐานที่ได้รับ            |
| เลขทะเบียนโรงงาน<br>ชื่อ<br>ประกอบกิจการ<br>ที่อยู่<br>รายละเอียดเพิ่มเติม | 10110400325341 (3-53(1<br>บริษัท นำยงอุตสาหกรรมเคม<br>ทำเครื่องมือเครื่องใช้จากเบแ<br>ที่อยู่ 99 หมู่ 7 ซอย วัดศรีวารี<br><u>คลิกที่นี้</u> | .)-3/34สป)<br>1่ จำกัด<br>กอร้ไลท์ และพลาสติก<br>เ่น้อย ถนน บางนา-ตรา | เช่น ด้ามเตารีด หูหม้อหุง<br>ด ตำบล บางโอลง อำเภอ | ข้าว<br>บางพลี จังหวัด บางพลี      | หัสไปรษณีย์ 10540                                                                                                    | ระดับ 3                             |
| ประเภทผู้ใจ<br>ประเภทโรงงาน<br>ผู้ก่อกำเบิดวัสดที่ไม่ใช้แล้                | วังาน<br>3-53(1)-3<br>DIWG115                                                                                                    | ชื่อผู้ใช้ (Username)<br>3/34สป<br>5801110                            | )                                                 | สถานะ                              | หมายเห                                                                                                    | ข<br>มอก. เลขที่:<br>(3)ท116-34/685 |
| ใบอนุญาตที่เกี                                                             | ยวข้อง                                                                                                    | li                                                                    | าขที่                                             |                                    | รายละเอียด                                                                                                    |                                     |
| ใบอนุญาต รง.4<br>ใบอนุญาต สก.1<br>ใบอนุญาต สก.2<br>ใบอนุญาต สก.3           |                                                                                                    | ป.169<br>1935<br>2602<br>4796                                         | 99/2536<br>1/2565<br>2/2564<br>5/2564             | เลขที่                             | วันที่ได้อนุญาต 13 ก.ย 2536<br>วันที่ 25 มิ.ย 2565 ถึง 24 มิ.ย 25<br>วันที่ 24 ก.ค 2564 ถึง 23 ก.ค 25<br>วันที่รับ 5 ก.พ 2565 ปีที่ส่ง 256<br>สถานะการส่งรายงาน | 66<br>65<br>4<br>ปัจจุบัน           |
| รายงาน รว.1-3                                                              |                                                                                                    |                                                                       |                                                   |                                    | 9.05.00                                                                                                    |                                     |
| รายงาน บฉ.                                                                 |                                                                                                    |                                                                       | คม60-0<br><b>Link ไปที่</b>                       | <sup>มน</sup><br>ระบบทะเบียนโรงงาน | U 2563                                                                                                    |                                     |

รูปที่ 35 แสดงรายละเอียดข้อมูลโรงงานสำหรับผู้ใช้งานประเภทโรงงานอุตสาหกรรม

สามารถคลิกดูรายละเอียดข้อมูลโรงงานอุตสาหกรรมเพิ่มเติมได้ ระบบจะแสดงรายละเอียดให้ ดังรูป

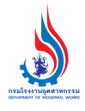

#### คู่มือการใช้งาน

ระบบศูนย์กลางบริการงานภาครัฐของกรมโรงงานอุตสาหกรรม

| กรมโรงงานอุ<br>DEPARTMENT OF IN | อุตสำหกรรม<br>DUSTRIAL WORKS | หน้าหลัก                      | ติดตามงาน    | Smart Quiz ออกจากร            | :00             | <b>8</b> ª  | 27 : ทดสอบ ทด |  |  |
|---------------------------------|------------------------------|-------------------------------|--------------|-------------------------------|-----------------|-------------|---------------|--|--|
|                                 |                              |                               |              |                               |                 |             |               |  |  |
|                                 |                              |                               | บอมู         | สรรงาน                        |                 |             |               |  |  |
|                                 |                              |                               | น้อ          | มูลทั่วไป                     |                 |             |               |  |  |
| เลขทะเบียนโรงง                  | าน 14 หลัก                   | 20110102425504                |              | วันที่ได้รับอนุญาต            | 21 ນີ.ຍ 2550    |             |               |  |  |
| สขที่ไบอนุญาต                   |                              | ป 55/2550                     |              | วันที่เริ่มประกอบกิจการ       | 22 ส.ค 2551     |             |               |  |  |
| ชื่อโรงงาน                      |                              | บริษัท 1 จำกั                 | <b>ั</b> ด   |                               |                 |             |               |  |  |
| ชื่อเจ้าของ                     |                              | บริษัท จำก้                   | ัด           |                               |                 |             |               |  |  |
| สขทะเบียนพานิ                   | ซย์                          | 4                             |              | สถานะ                         | ประกอบกิจการ    | จการ        |               |  |  |
| แรงม้าอนุญาต                    |                              |                               |              | แรงม้าดำเนินการ               | 425.000 แรงม้า  | .000 แรงม้า |               |  |  |
| จำนวนคนงาน                      |                              | 142 คน                        |              | จำนวนเงินทุนรวม               | 443,423,000 บาท | 1           |               |  |  |
| นื้อที่อาคาร                    |                              | 8,400 ตร.ม.                   |              | เนื้อที่บริเวณโรงงาน          | 16,000 ตร.ม.    |             |               |  |  |
| ประเภทหรือชนิด                  | โรงงาน หลัก                  | 53(1)                         |              | ประเภทหรือชนิดโรงงาน รอง      |                 |             |               |  |  |
| ประกอบกิจการ                    |                              | ผลิตผลิตภัณฑ์พลาสติก          |              |                               |                 |             |               |  |  |
| หน่วยงานกำกับดุ                 | ງແລ                          | สำนักงานอุตสาหกรรมจังหวัดสมุข | ทรปราการ     | โทรศัพท์ 0 2707 7641-5 ต่อ 18 |                 |             |               |  |  |
|                                 |                              |                               |              |                               |                 |             |               |  |  |
|                                 |                              |                               | ที่ด้        | งโรงงาน                       |                 |             |               |  |  |
| .ลขที่                          |                              |                               | หมู่         | 7                             |                 | ซอย         |               |  |  |
| านน                             | บางนา-ตราด                   |                               |              |                               |                 |             |               |  |  |
| กำบล/แขวง                       | บางโฉลง                      |                               | ย้ำเภอ/เซต   | บางพลี                        |                 |             |               |  |  |
| วังหวัด                         | สมุทรปราการ                  |                               | รหัสไปรษณีย์ | 10540                         |                 |             |               |  |  |
| พิกัดโรงงาน                     | 2                            |                               |              |                               |                 |             |               |  |  |
|                                 |                              |                               |              |                               |                 |             |               |  |  |
|                                 |                              |                               | ที่อยู่เจ้   | พองโรงงาน                     |                 |             |               |  |  |
| ลขที่                           | 142/1                        |                               | หมู่         |                               |                 | สอย         | สวนหลวง 4     |  |  |
| านน                             | บรรทัดทอง                    |                               |              |                               |                 |             |               |  |  |
| ำบล/แขวง                        | วังไหม่                      |                               | อำเภอ/เขต    | ปทุมวัน                       |                 |             |               |  |  |
| ้มหวัด                          | 053130931823105              |                               | รหัสไปรษณีย์ | 10330                         |                 |             |               |  |  |

**รูปที่ 36** แสดงรายละเอียดข้อมูลโรงงาน

สำหรับนิติบุคคลใดที่ยังไม่มีผู้ใช้งานประเภทโรงงาน ระบบจะแนะนำให้สมัครผู้ใช้ประเภทโรงงาน ซึ่ง สามารถคลิกที่ <mark>(สมัครที่นี้)</mark> เพื่อไปยังระบบลงทะเบียนผู้ใช้งานประเภทโรงงานและทำตามขั้นตอนการ ลงทะเบียนผู้ใช้งานประเภทโรงงานได้

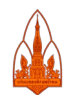

# เมื่อคลิกที่เลข ร./1 ของงานด้านเครื่องจักร

ระบบแสดงรายละเอียดเครื่องจักรที่ได้จดทะเบียนกรรมสิทธิ์ไว้

| <b>Solution</b> Department of Industrial works                       |                  | หน้าหลัก                        | ติดตาม                              | งาน Sn               | nart Quiz                                       | ออกจาก                                            | ระบบ                     |                      | <b>9</b> 01          | : ทดสอบ ทดสอง              |                            |
|----------------------------------------------------------------------|------------------|---------------------------------|-------------------------------------|----------------------|-------------------------------------------------|---------------------------------------------------|--------------------------|----------------------|----------------------|----------------------------|----------------------------|
|                                                                      |                  |                                 |                                     |                      |                                                 |                                                   |                          |                      |                      |                            |                            |
|                                                                      |                  |                                 |                                     |                      | ข้อมูลผู้ประก                                   | อบการ                                             |                          |                      |                      |                            |                            |
| เลขนิติบุคคล<br>ชื่อผู้รับใบอนุญาต                                   |                  | 7<br>ນรີษัท 1                   | จำกัด                               |                      |                                                 |                                                   |                          |                      |                      |                            |                            |
|                                                                      |                  |                                 |                                     |                      | ข้อมูลทะเบียนกรรม                               | สิทธิ์เครื่องจักร                                 |                          |                      |                      |                            |                            |
| เลข ร.2/1<br>เลขทะเบียนโรงงาน<br>ชื่อสถานที่ตั้งเครื่องจั<br>ที่อยู่ | ักร (BOOK_       | NAME)                           |                                     |                      | 9<br>บริษัท  <br>ที่อยู่ 99,<br>ข้อมูลรายละเอีย | <b>15)</b><br>/98 หมู่ 7 ซอย - ถน<br>ดเครื่องจักร | จำกัด<br>น วัดศรีวารีน้ำ | )ម                   |                      |                            |                            |
| เลขทะเบียน<br>เครื่องจักร                                            | เลขที่ ร.<br>2/1 | เลขที่เครื่องจักร<br>เครื่องแรก | เลขที่เครื่องจักรเครื่อง<br>สุดท้าย | จำนวน<br>เครื่องจักร | สถานะปัจจุบันขอ<br>เครื่องจักร                  | ง รุ่น                                            | เลขเครื่อง               | ขนาด<br>เครื่องจักร  | ใช้ในงาน             | ความจุ                     | ชื่อเครื่องจักร<br>ภาษาไทย |
| 64-326-606-0010<br>0010                                              | 640445           | 0010                            | 0010                                | 1                    | Y                                               | BMK 9042, ปี<br>2020                              | 833219127                | 1.58 ມ. x 1.78<br>ມ. | 3 บดพลาสติก<br>แยกสี | บดพลาสติกได้ 10<br>ตัน/วัน | เครื่องบดพลาสติก           |
|                                                                      |                  |                                 |                                     |                      | <u>Link ไปที่ระบบ</u>                           | <u>เครื่องจักร</u>                                |                          |                      |                      |                            |                            |
| Copyright                                                            | © 2021   f       | เรมโรงงานอุตสาหก                | ารรม 75/6 ถ.พระรามทั                | 6 แขวงทุ่ง           | พญาไท เขตราชเท:                                 | วี กรุงเทพฯ 10400                                 | ) îns. 66-(0             | 2)-430-630           | 0 email: pr@         | diw.mail.go.th             |                            |

รูปที่ 37 แสดงรายละเอียดข้อมูลการจดทะเบียนกรรมสิทธิ์เครื่องจักร

#### 9. การออกจากระบบ

ผู้ใช้งานทุกประเภทสามารถคลิก "ออกจากระบบ" เพื่อออกจากระบบศูนย์กลางงานบริการ ภาครัฐของกรมโรงงานอุตสาหกรรม

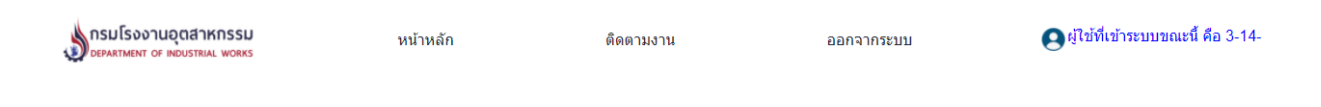

รูปที่ 38 การออกจากระบบ (Log Out) ของผู้ประกอบการ

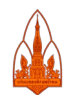